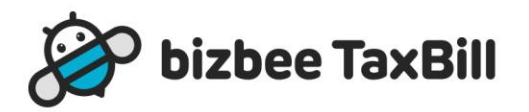

# <mark>bizbee TaxBill</mark> 사용자 매뉴얼

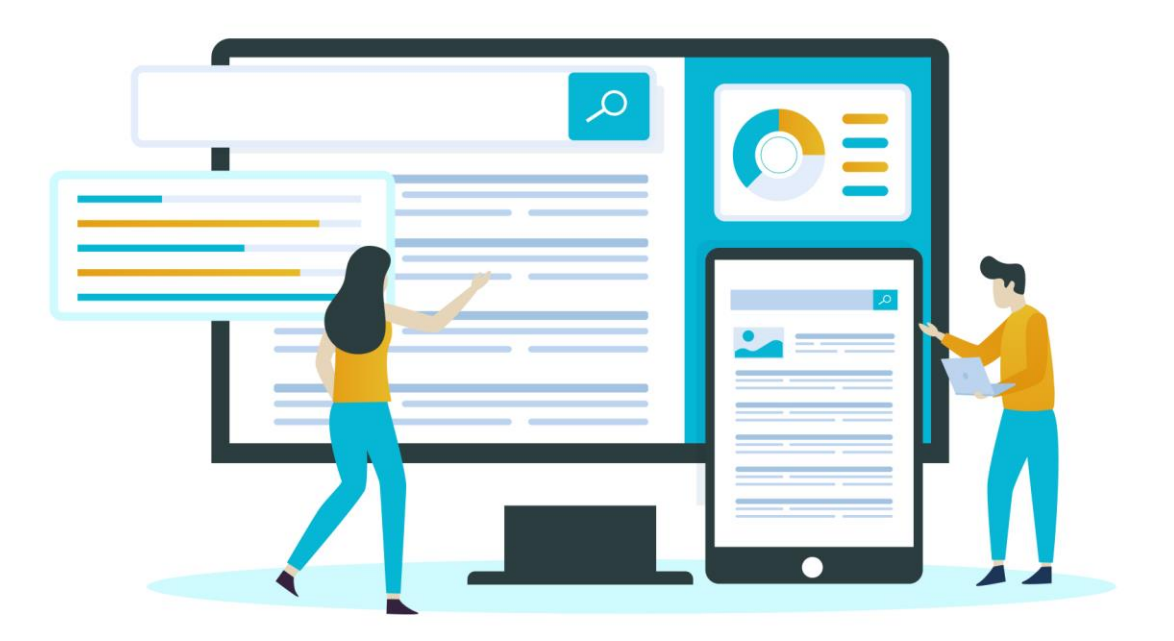

주식회사 비즈비

# Contents

| 회원가입절차1               |        |
|-----------------------|--------|
| 회원사 및 회원 가입 순서도1      |        |
| 회원사 및 회원 가입(필수)       | )      |
| 회원사 및 회원 승인(필수)2      | )      |
| 업무담당자 가입(선택)2         | )      |
| 업무담당자 승인 및 권한 설정(선택)2 | )      |
| 인증서                   | )      |
| 인증서 관리                | )      |
| 인증서 등록4               | ŀ      |
| 문서관리                  | )      |
| 문서작성                  | )      |
| 매출세금계산서7              | 7      |
| 매입세금계산서15             | )      |
| 거래명세서21               |        |
| 고객지원                  | )      |
| 공지사항                  | )      |
| Q&A26                 | ;      |
| 자료실                   | 7      |
| 기준정보                  | }      |
| 내정보수정                 | }      |
| 부가서비스31               |        |
| 관리자함                  | ŀ      |
|                       | 회원가입절차 |

# 1. 회원가입절차

# 1.1. 회원사 및 회원 가입 순서도

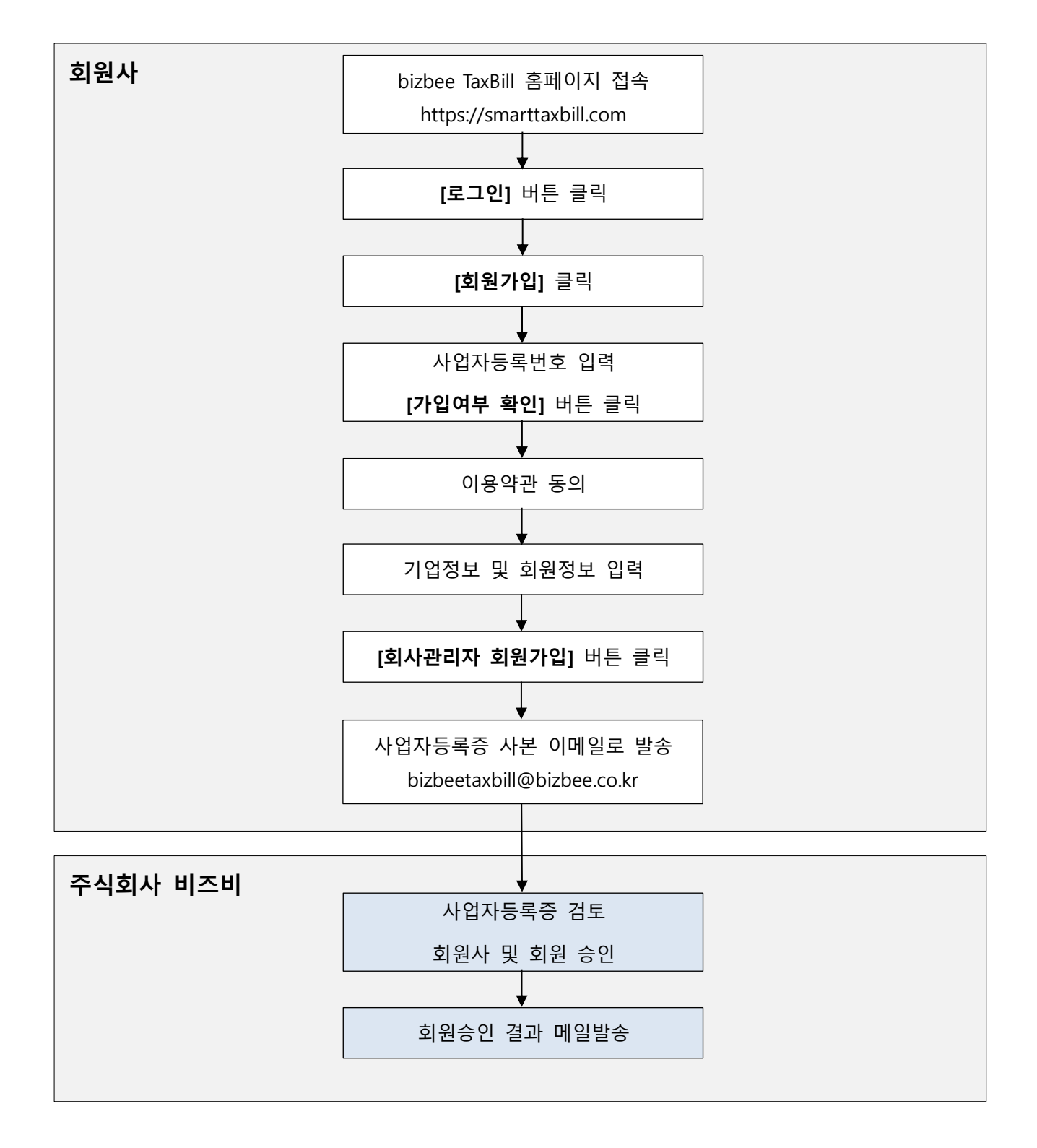

#### 1.2. 회원사 및 회원 가입(필수)

- ◆ 개요
  - ▶ bizbee TaxBill에 가입하려는 사업장의 최초 가입
  - ▶ 기업 정보 및 회원 정보를 입력합니다.
  - > 이미 해당 사업자등록번호가 등록되어 있으면 업무담당자로 가입됩니다.
- ◆ 행위주체 : 회원사 최초 가입자

## 1.3. 회원사 및 회원 승인(<mark>필수</mark>)

- ♦ 개요
  - > 가입신청한 회원사에 대해 승인처리
  - 해당 회원사의 최초가입자를 회사관리자로 승인처리
- ◆ 행위주체 : bizbee TaxBill 운영자

## 1.4. 업무담당자 가입(선택)

- ◆ 개요
  - ▶ bizbee TaxBill에 가입하려는 사업장의 최초 이후의 가입
  - ▶ 가입자 정보를 입력합니다.
  - > 회원사의 회사관리자가 승인해야 합니다
- ◆ 행위주체 : 회원사 업무담당자

## 1.5. 업무담당자 승인 및 권한 설정(선택)

- ◆ 개요
  - ▶ 업무담당자를 승인처리
  - > 권한설정에 의해 회사관리자로 설정 가능합니다.
- ◆ 행위주체 : 회원사 회사관리자

# 2. 인증서

# 2.1. 인증서 관리

|                                                        | 한국 了 진지인                                                                                               | ଚ                                  | c    | SOSMOTOWN<br>SETOND THE DOTS | I               | 4                                                                                                    | Because Tru                                                                                                    |                                                                          |                  | English digicert°            |
|--------------------------------------------------------|----------------------------------------------------------------------------------------------------|------------------------------------|------|------------------------------|-----------------|----------------------------------------------------------------------------------------------------|----------------------------------------------------------------------------------------------------|--------------------------------------------------------------------------|------------------|------------------------------|
|                                                        | √전자인증                                                                                                  | 글로벌                                | 인증   | 솔루션                          |                 | 도메인용                                                                                                    | 등록                                                                                                    | 고객지원                                                                     | 1                | 회사소개                         |
| 빠른이동                                                   | 인증서신청                                                                                                  | 결제 및 신청확인                          | √ 발급 | <b>맠 관리</b> 서류 김             | 칩수처             | 고객센터                                                                                                    | 유니사인                                                                                                    | 본인확인서비스                                                                  | 클라우              | 드 공동인증                       |
| 원격지원                                                   |                                                                                                    |                                    |      |                              |                 |                                                                                                    |                                                                                                    | ♠ 答>                                                                     | 전자인증 〉 발         | 급 및 관리 〉 <b>인증서 관리</b>       |
| 지문보안토큰                                                 | 발급및관                                                                                                   | 관리 인                               | 민증서  | 관리                           |                 |                                                                                                    |                                                                                                    |                                                                          | 이전               | 버전 프로그램 사용                   |
| 신청 및 구매<br>신청서                                         | 발급                                                                                                    |                                    | ■주요; | 기능                           |                 |                                                                                                    |                                                                                                    |                                                                          |                  |                              |
| /수령증 출력<br>인증서 결제<br>및 환불                              | 재발급<br>갱신                                                                                              |                                    | 1    | 인증서 복사                       |                 | * 인증서를 저장 <sup>[</sup>                                                                                                    | 매체(하드디스크,                                                                                                    | USB, 스마트카드 등)에 복                                                         | 사합니다.            | <b>바로가기 &gt;</b><br>면, 자세히보기 |
| 세금계산서<br>/영수중 출역<br>구비서류<br>안내<br>지역별<br>서류검수<br>TOP - | <ul> <li>✓ 인증서 관리</li> <li>인증서 테스트</li> <li>본인확인서비스</li> <li>조동인증<br/>(구.8</li> <li>전역연종 고객</li> </ul> | - 관리<br>서 <u>신청</u><br>만만용시)<br>센터 | 2-1  | 인증서<br>지문보안토큰 5              | <del>루</del> 사  | <ul> <li>인증서를 지문</li> <li>조달청 나라장(</li> <li>인증서 재발급<br/>지문보안토쁸</li> <li>은행을 통해 </li> <li>아래 3.양철호</li> <li>• 안정입찰 또는</li> <li>• 액북에서는 #</li> <li>[지문보안토쁸</li> </ul> | 보안토큰에 복서<br>터 지문보안토르테<br>(업체명변경) or<br>제조사 사이트를<br>발급받은 사업자<br>남용(키관리용) 안<br>는 나라장터 사이의<br>특사 불가<br>복사 시 오류 해결 | 후 복사가                                                                    | 바로가기 ><br>오류해결방법 |                              |
| 제 24기<br>경기주주총회<br>재무제표공고                              | 1566-(           응         지역별 서류                                                                      | 0566<br>루접수처<br>//영수중 출력<br>누료 결제  | 2-2  | 인증서<br>스마트폰 복사               | ł               | * PC에 보관된 인<br>* 스마트폰에 보<br>유의사항<br>인증서 복사를 위해<br>야만 이용 가능합니<br>※ MAC OS와 LIP<br>※ 윈도모바일 OS<br>다.                                                                   | 민증서를 스마트폰<br>관된 인증서를 PC<br>해서는 스마트폰이<br>니다. (앱 설치방법<br>NUX는 지원하지<br>에서는 인증서 빌                                  | 에 저장<br>에 저장<br>에 "통합인증센터" 앱이 설치<br>업 자네히 보기)<br>않습니다.<br>급 및 내보내기는 지원되지 | 니되어 있어<br>  않습니  | 바로가기 >                       |
|                                                        | 신청서/수                                                                                                  | 평중 출력                              | 3    | 암호화용(키관리<br>인증서 발급하          | <b> 용)</b><br>기 | * 은행에서 발급<br>다.                                                                                                    | 받은 인증서의 암                                                                                                    | 호화용(키관리용) 인증서를                                                           | 발급합니             | <b>바로가기 &gt;</b><br>면, 자세히보기 |
|                                                        | ► 인중서 분실                                                                                               | 같는 볼만<br>]신고센터                     | 4    | 암호화용(키관리<br>인증서 키쌍체          | <b> 용)</b><br>크 | * 암호화용(키관i                                                                                                    | 리용) 키쌍이 이상                                                                                                    | 상없는지 체크합니다.                                                              |                  | 바로가기 ><br>원, 자세히보기           |
|                                                        |                                                                                                    |                                    | 5    | 인증서 보기,<br>전자서명 테스           | Ē               | <ul> <li>인증서의 저장</li> <li>효한지 확인합</li> </ul>                                                                                                    | 유무와 세부정보를<br>니다.                                                                                               | 를 확인하고, 현 시겸에서 인                                                         | !증서가 유           | <b>바로가기 &gt;</b><br>연, 자세히보기 |

♦ 개요

> 인증서 관련 다양한 처리를 할 수 있는 화면입니다.

◆ pfx파일 보유 시 인증서 설치

▶ 1. 인증서 관리

"PFX가져오기"의 바로가기
 인증서관리 팝업창에서 "인증서 가져오기" 버튼 클릭
 pfx파일 끌어다 놓기
 인증서 비밀번호 입력
 "이 인증서 가져오기" 버튼 클릭
 저장위치 선택

## 2.2. 인증서 등록

- ◆ 개요
  - ▶ (세금)계산서를 발급할 수 있는 공인인증서를 등록합니다.
  - > 공인인증서가 만료되면 갱신해야 합니다.
- ◆ 메뉴에서 [**인증서등록]**을 클릭

|                |          |      | 공급일이 속하는 달의 디 | 음달 10일까지 발급 (10 |       |  |        |
|----------------|----------|------|---------------|-----------------|-------|--|--------|
| bizbee TaxBill | 문서관리     | 고객지원 | 인증서           | 기준정보            | 시스템관리 |  | 로그아운 = |
|                | 문서작성     | 공지사항 | 인증서 관리        | 내정보수정           | 공지관리  |  |        |
|                | 매출 세금계산서 | Q&A  | 인증서등록         | 부가서비스           | 운영관리  |  |        |
|                | 매입 세금계산서 | 자료실  |               | 관리자함            |       |  |        |
|                | 거래명세서    |      |               |                 |       |  |        |
|                |          |      |               |                 |       |  |        |
|                |          |      |               |                 |       |  |        |

#### ◆ 인증서등록화면에서 [**등록]**버튼을 클릭

| 🔗 bizbee TaxBill | 문서관리  | 고객지원 | 인증서 | 기준정보          |      | 로그아웃 | ) = |
|------------------|-------|------|-----|---------------|------|------|-----|
| 인증서              | 인증서등록 |      |     |               |      | ŧ    | 등록  |
| 이주서 과기           | 사업자번호 | 상    | 호명  | 유효기간          | 등록일자 | 관리   | _   |
| 004 04           |       |      |     | 검색된 자료가 없습니다. |      |      |     |
| 인증서등록            |       |      |     |               |      |      |     |
| 인증서등록            |       |      |     |               |      |      |     |

◆ 인증서 위치 안내를 참조하여 der 및 key 파일을 선택하여 등록합니다.

| ttps://smarttaxbill.com/RESTful/c                                                                                      | ertinfo/enrollCertViewPop - Chrome                                                                             | - |      | ×  |
|----------------------------------------------------------------------------------------------------|----------------------------------------------------------------------------------------------------|---|------|----|
| smarttaxbill.com/RESTful/ce                                                                                            | ertInfo/enrollCertViewPop                                                                                      |   |      |    |
| 인증서 등록                                                                                                    |                                                                                                    |   |      |    |
| 인증서 공개키                                                                                                    | signCert.der 파일을 선택해주십시오.                                                                                      |   | 파일찾기 | 1  |
| 인증서 개인키                                                                                                    | signPri.key 파일을 선택해주십시오.                                                                                       |   | 파일찾기 | 1  |
| 인증서 비밀번호                                                                                                    |                                                                                                    |   |      |    |
| ※ 인증서 위치 안내<br>1. 컴퓨터<br>기본위치 : Cr/Users/컴퓨<br>바로가기 : %userprofile%<br>2. U S B<br>기본위치 : NPKI/인증서<br>- 인증서 : 인증서는 발급2 | 터이름/AppData/LocalLow/NPKI/인증서<br>;₩appdata₩locallow₩NPKI 를 윈도우 탐색기 주소줄에 붙혀넣자!<br>기관으로 구분된 풀더 안의 USER 풀더에 있습니다. |   |      |    |
|                                                                                                    |                                                                                                    | 4 | 취소 등 | 5록 |

# 3. 문서관리

## 3.1. 문서작성

#### 3.1.1. 문서작성-검색

| bizbee TaxBill                               | 문서관리 고객지원 인증서 기준정보                                     | 2012 E      |
|----------------------------------------------|--------------------------------------------------------|-------------|
| 문서관리                                         | 문서작성                                                   | 검색          |
| 문서작성                                         | 구분         · · · · · · · · · · · · · · · · · · ·       |             |
| 매출 세금계산서                                     | 3 명료 세금계산시 명요 세금계산시 거려운세서 작성                           | 내 거래처 등록 역설 |
| <ul> <li>작성증인 문서</li> <li>발급예정 문서</li> </ul> | 2 ● 두성-거래치   444-55-66566                              | ⊘ × ≗+      |
| · 발급완료 세금계산서                                 | ● 성도산업   615-44-44406<br>● 성도되었 IIIeeiib3612@newer.com | 0 × 2+      |
| 매입 세금계산서                                     | ● <b>스마트컨설팅</b>   114-87-0658                          | 0 × 8+      |
| <ul> <li>작성중인 문서</li> <li>발급예정 문서</li> </ul> | ◎ 외국인   99999-*****                                    | Ø × ≗+      |
| <ul> <li>발급완료 세금계산서</li> </ul>               | ● 이준희 : 123456-******                                  | ⊘ × ≗       |
| 거래명세서                                        |                                                        |             |
| - 작성증인 문서<br>- 발급완료 거래명세서                    |                                                        |             |
| 테스트-스마트비즈 주식회사<br>이 쥰 회(lleeih3612)님 >       |                                                        | (< 1 > )    |

>> 개요

문서(매출 세금계산서, 매입 세금계산서, 거래명세서)를 작성하기 위한 거래처 검색 화면입니다.

- ① 검색조건에 맞게 거래처 조건을 입력 후 "내 거래처" 검색합니다.
- ② 거래처와 담당자를 선택합니다.
  - ✓ 거래처와 담당자를 지정하지 않고 매출세금계산서 및 거래명세서를 작성할 수 있습니다.
  - ✓ 반복적인 작성이 필요한 거래처 담당자를 "내 거래처 등록"을 통해 등록해 놓는 것이 편리합니다.
- ③ 작성할 문서를 선택합니다.
  - ✓ 매입 세금계산서의 경우, 공급자인 거래처가 회원으로 등록되어 있어야 합니다.

#### 3.1.2. 문서작성-세금계산서 작성

| 🖉 bizbee TaxBill                                                 |                                                                      | 문서관리                               | 고객지원 | 인증서         | :      | 기준정보                     |                   |                                     |                      |             |                                                                                                    |                           |                         |                  | 5                      | 그아웃        | ) =    |
|------------------------------------------------------------------|----------------------------------------------------------------------|------------------------------------|------|-------------|--------|--------------------------|-------------------|-------------------------------------|----------------------|-------------|----------------------------------------------------------------------------------------------------|---------------------------|-------------------------|------------------|------------------------|------------|--------|
| 문서관리                                                             | 문서작성                                                                 |                                    |      | 검색 ↔        |        |                          |                   |                                     |                      |             |                                                                                                    |                           |                         |                  | 작성                     | 성완료        | 취소     |
| 문서작성                                                             | 구분  전체 ③       거래처     거래처 상호/시                                      | 범인/개인사업자 () 개인<br>·업자번호/당당자로 검색하세: |      | 4           | 문      | 서구분 () 위<br>세형태 () 기     | 일반 ()<br>과세 ()    | 수정<br>면세 ⓒ 영세                       |                      |             | 당조                                                                                                   | 승인번호<br>정사유               |                         |                  |                        |            |        |
| 매출 세금계산서                                                         |                                                                      |                                    | ц;   | 거래처 등록 역설 5 | 세      | 금계산서                     |                   |                                     |                      | 공<br>(브     | 급자<br>관용)                                                                                            | 승인번호<br>일련번호              |                         |                  |                        |            |        |
| - 작성증인 문서<br>- 발급에정 문서<br>- 발급완료 세금계산서                           | <ul> <li>두성-거래처   444-55-66</li> <li>성두산업   615-44-44406</li> </ul>  | 666                                |      |             | 공      | 등록번호<br>종사업장반<br>상호(법인)  | E (<br>년호 (<br>명) | 종사입장번호<br>테스트-스마트비즈                 | 573-81-020<br>5 주식회사 | 48          | 8                                                                                                    | 등록번호<br>종사업장번호<br>상호(법인명) | 6154444<br>종사입장<br>성두산업 | <b>406</b><br>번호 |                        |            |        |
| 매입 세금계산서                                                         | <ul> <li>● 성두담당</li> <li>● 스마트컨설팅   114-87-0</li> </ul>              | 6058                               |      |             | 급<br>자 | 성명<br>사업장주:              | /<br>/            | 이 준희<br>네을 서초구 반포대로2                | :1길 3 (서초동           | )비1중        | 급<br>받<br>는<br>자                                                                                     | 성명<br>사업장주소               | 김성두           서울 서초     | 구 명달로20길 6       | 0 (서초동) 3              | )2호        |        |
| <ul> <li>작성증인 문서</li> <li>발급에정 문서</li> <li>발급완료 세금계산서</li> </ul> | <ul> <li>외국인   999999-******</li> <li>이주히   123456-******</li> </ul> |                                    |      |             | 작      | 입대<br>종목<br>성일자 202      | 3-05-04           | 정보 통신입,세소<br>시스템개발 및 운영<br>턴        | 경,유지보수               | 공급가액        |                                                                                                    | 입대<br>종목<br>공급가역          | 종목                      |                  |                        | J          | 세액     |
| 거래명세서                                                            |                                                                      |                                    |      | 6           | 작·     | 비고 비고<br>성방법 (● 4<br>날짜  | 고<br>논량/단가<br>플   | <ul> <li>공급가액</li> <li>목</li> </ul> | ● 직접입력<br>규격         | 한계금액<br>수량  | 단가                                                                                                   | e                         | 급가액                     | 세액               |                        | 비고         | +      |
| <ul> <li>작성증인 문서</li> <li>발급완료 거래영세서</li> </ul>                  |                                                                      |                                    |      |             | 202:   | 3-05-04 🖨<br>합계금액<br>합계: | 품목                | 현금                                  | 규격 현금                | 수량<br>수표    | <b></b><br><u> </u> <u> </u> <u> </u> <u> </u> <u> </u> <u> </u> <u> </u> <u> </u> <u> </u> <u> </u> | 단가 이용<br>이용               | 공급가액<br>외성              | 미수금              | 세액<br>위 공약을            | 비고<br>청구 ~ | -<br>2 |
|                                                                  |                                                                      |                                    |      | 7           |        | 발신자                      | 이준:               | ăl<br>۲۰                            |                      | 02-525-9764 |                                                                                                    | smarttaxbill              | @smart-biz.kr           |                  |                        |            |        |
| 테스트-스마트비즈 주식회사<br>이 준 희(lleejh3612)님 >                           |                                                                      |                                    | ~    | < 1 > >>    |        | 수신자                      | 878               | 16                                  |                      | 연락처         |                                                                                                    | 이메일                       | gnaver.com              |                  |                        |            |        |
| 다. 원격 기술 지원 · · ·                                                |                                                                      |                                    |      |             |        | 점부파일                     | 파일제               | [한 10Mbyte 이하                       |                      |             |                                                                                                    |                           |                         | 파일찾기             | <u>전덕위소</u><br>8<br>작성 | (완료        | 취소     |

>> 개요

세금계산서의 거래처정보와 품목정보를 입력하여 문서를 작성완료하는 화면입니다.

- ④ 일반세금계산서 또는 수정세금계산서를 구분하여 선택하고, 과세구분을 선택합니다.
- ⑤ 세금계산서의 거래처정보와 작성일자를 입력합니다.
- ⑥ 품목정보를 작성합니다.
  - ✓ 수량/단가 : 수량과 단가를 입력하여 공급가액과 세액을 자동계산합니다.
  - ✓ 공급가액 : 공급가액 입력시 세액을 자동계산합니다.
  - ✓ 직접입력 : 자동계산없이 모든 금액을 입력합니다.
  - ✓ 합계금액 : 합계금액을 입력하면 공급가액과 세액을 자동계산합니다.
- ⑦ 수신 담당자 정보 변경 또는 2번째 수신 담당자를 추가로 등록할 수 있습니다.
- ⑧ [작성완료] 버튼을 클릭하여 완료합니다.
  - ✓ 작성완료 문서는 "매출 세금계산서 > 작성중인 문서" 보관함으로 이동합니다.

## 3.2. 매출세금계산서

## 3.2.1. 작성중인 문서-검색

| 🔗 bizbee TaxBill                                |                                                                | 문서관리                            | 고객지원 인증서                | 기준정보             |                                                | 240E2                                                                |
|-------------------------------------------------|----------------------------------------------------------------|---------------------------------|-------------------------|------------------|------------------------------------------------|----------------------------------------------------------------------|
| 문서관리                                            | 작성중인 문서                                                        |                                 |                         |                  |                                                | 검색 ↔                                                                 |
| 문서작성                                            | 작성일자         2022-12-01           거래치         사업자번호/상          | Ê ~ 2022-12-31 Ê 1/4<br>1 호로 검색 | 1 2/4 3/4 4/4 당월 전월     | 문서상태 - 과세유형 () 전 | 1체 ⓒ 과세 ⓒ 영세 ⓒ 면세                              |                                                                      |
| 매출 세금계산서                                        | 5 74.17                                                        |                                 |                         |                  | 박고 박고입자(이어저소)                                  | 바그에져 에서 모너버츠 그 나라 그 10 그                                             |
| • <u>작성중인 문서</u><br>- 발급에정 문서                   | 종류         작성일자           ···································· | 거래처명<br><u>두성-거래처</u>           | 사업자등록번호<br>444-55-66666 | 대표풍욱<br>풍옥10     | 공급가액         세           24,500         24,500 | 액         문서상태         거래명세서         정부           2,450         작성완료 |
| · 할급완료 세금계산서<br>매입 세금계산서                        | _                                                              |                                 |                         |                  |                                                | « < <u>1</u> > »                                                     |
| <ul> <li>작성증인 문서</li> </ul>                     |                                                                |                                 | 전체                      | 과세               | 면세                                             | 영세                                                                   |
| - 발급예정 문서<br>- 발급완료 세금계산서                       | 3                                                              | 소의 친수<br>공급가액                   | 1 24,500                | 24,500           | 0                                              | 0                                                                    |
| 거래명세서                                           |                                                                | 제 역<br>합계금액                     | 2,450                   | 2,450            | 0                                              | 0                                                                    |
| <ul> <li>작성증인 문서</li> <li>발급완료 거래명세서</li> </ul> |                                                                |                                 |                         |                  |                                                |                                                                      |
|                                                 |                                                                |                                 |                         |                  |                                                |                                                                      |

>> 개요

작성중인 매출 (세금)계산서를 조회 및 수정, 발급처리하는 화면입니다.

- ① 검색조건에 맞게 입력 후 검색합니다.
- ② 검색 결과를 목록에서 확인합니다.
  - ✓ 목록에서 거래명세서 포함상태와 첨부파일 존재여부를 확인할 수 있습니다.
- ③ 조회 대상의 집계 데이터를 확인할 수 있습니다.
- ④ 총 건수와 목록의 엑셀 다운로드 기능을 제공합니다.

#### 3.2.2. 작성중인 문서-상세

| 1000 201 |                       |            |              | 검색 ↔        |   |                  |                              |                 |                                         |                             |                    | 2            | 수정 발급            | 발급여       | 1정(익일전 | 년송) 발급예정    | 삭    |
|----------|-----------------------|------------|--------------|-------------|---|------------------|------------------------------|-----------------|-----------------------------------------|-----------------------------|--------------------|--------------|------------------|-----------|--------|-------------|------|
| 작성일자     | 2022-01-01 🛱 ~ 202    | -12-31 🗄   |              |             | 0 | 8                | 서상태                          | 작성완료            | <u>.</u>                                |                             |                    | 당초           | 승인번호             |           |        |             |      |
| 거래처      | 사업자번호/상호로 검색          |            |              |             |   | Z                | <b>사세형태</b>                  | 과세              |                                         |                             |                    | Ŷ            | •정사유             |           |        |             |      |
|          |                       |            |              |             |   | K                | 근계소                          | 사서              |                                         |                             | 공급자                |              | 승인번호             |           |        |             |      |
| 건수 : 1 건 |                       | 발급 발급예정(역  | 일전송) 발급예정 엑셀 | 문서번호 🗸 내림 🗸 |   |                  |                              |                 |                                         |                             | (±28)              |              | 일련번호             |           |        |             |      |
| 종류       | 작성일자                  | 거래처명       | 공급가액         | 문서상태        |   |                  | 등록번                          | <u>ō</u>        | 57                                      | 73-81-02048                 |                    |              | 등록번호             |           | 4      | 44-55-66666 |      |
| ] 과세     | 2022-12-31 <u>두성-</u> | <u>거래처</u> |              | 24,500 작성완료 |   | _                | 종사업장                         | 번호              |                                         |                             |                    | _            | 종사업장번호           |           |        |             |      |
|          |                       |            |              | « < 1 > »   |   | *                | 상호(법인                        | 인명)             | 테스트-스마트비즈                               | 주식회사                        |                    | 급            | 상호(법인명)          | 두성-거      | 래처     |             |      |
|          |                       |            |              |             |   | 글                | 성명                           |                 | 이준희                                     | 2                           |                    | 받는           | 성명               | 김두성       | -      |             |      |
|          |                       |            |              |             |   | 자                | 사업장국                         | ₽ <u>∽</u>      | 서울 서소구 만포너 저너 투시어 제조                    | 도21월 3 (세소송                 | :) 비 1 중           | 자            | 사업장주소            | 성기 파      | 구시 소리함 | 인나우실 6 상세 1 | ·~ 1 |
|          | 전체                    | 과세         | 면세           | 영세          |   |                  | 입에<br>조모                     |                 | · · · · · · · · · · · · · · · · · · ·   | 유지보수                        |                    |              | 조모               | 조모        |        |             |      |
| 조 회      | 건수                    | 1          | 1            | 0 0         |   | 5                | 8 기<br>1 성입자                 | 2022            | 2-12-31 <del></del>                     |                             |                    |              | 24.500           | 세액        |        |             |      |
| 공급       | 가액 24,                | 24         | 500          | 0 0         |   |                  | 비고                           |                 |                                         |                             |                    |              |                  |           |        |             |      |
| 세        | 액 2/                  | 150 2      | 450          | o c         |   |                  | 날짜                           |                 | 풍목                                      |                             | 규격                 | 수량           | 단가               | 공급:       | 가액     | 세액          |      |
| 압계       | 금액 26,                | 26         | 950          | 0 0         |   | 2                | 0221231                      | 품목10            |                                         |                             | 품목10<br>규격         | 1            | 24,500           |           | 24,500 | 2,          | 450  |
|          |                       |            |              |             |   |                  | 합계금액                         |                 | 현금                                      | ÷I                          | L                  |              | 어음               | 외상미국      | ⊧금     |             | _    |
|          |                       |            |              |             |   |                  | 26                           | ,950            |                                         |                             |                    |              |                  |           |        | 위금액을 청      | 구 힘  |
|          |                       |            |              |             |   | 1                | 발신자                          | 이 준             | 희                                       | 02-525                      | -9764              |              | lleejh3612       | @naver.co | m      |             | _    |
|          |                       |            |              |             |   |                  | 수신자                          | 두성              | 담당자                                     | 02-525                      | -9764              |              | lleejh3612       | @naver.co | m      |             |      |
|          |                       |            |              |             |   | 첨                | 부파일                          |                 |                                         |                             |                    | 거리           | 밺명세서             |           |        |             |      |
|          |                       |            |              |             |   | 발급여<br>발급여<br>방금 | 예정 :공급병<br>예정(익일전송<br>바그과 도시 | 받는자이<br>동) : 발급 | 에게 확인용으로 빌<br>급예정 후 익일 전7<br>네처 저소이 지해되 | '송하는 것으로<br>하서명과 동시(<br>비나다 | . 국세청 전<br>네 국세청으. | 송과 무<br>로 전송 | 관한 서비스입니<br>됩니다. | 다.        |        |             |      |

>> 개요

작성중인 매출 (세금)계산서를 조회 및 수정, 발급처리하는 화면입니다.

- ① 좌측 목록에서 문서를 클릭하면 우측에 상세화면이 열립니다.
  - ✓ 첨부된 거래명세서도 확인이 가능합니다.
- ② 상세화면 위의 버튼을 통해 수정, 발급예정, 발급처리가 가능합니다.
  - ✓ 수정 : 수정화면으로 이동합니다.
  - ✓ 발급 : 발급과 동시에 국세청으로 전송합니다.(권장)
  - ✓ 발급(익일전송): 발급 후 익일 지정시간에 전송합니다.
  - ✓ 발급예정 : 공급받는자에게 확인용 메일을 발송합니다.

#### 3.2.3. 발급예정 문서-검색

| 발급예정 문서         | 1          |                      |                  |                |                        | 검색 ↔                     |
|-----------------|------------|----------------------|------------------|----------------|------------------------|--------------------------|
| 작성일자 🗸          | 2022-01-01 | ~ 2023-09-30 🛱 1/4 2 | /4 3/4 4/4 당월 전월 | 문서상태 🗸 🏹       | 언체 🔽 발급예정 🔽 발급거부 🔽 발급% | 승인                       |
| 거래처             | 사업자번호/상호   | 로 검색                 |                  | 과세유형 💿 :       | 전체 💿 과세 💿 영세 💿 면세      |                          |
| 관리업체            | 선택         | ~                    |                  |                |                        |                          |
| 4<br>총 건수 : 1 건 | 자서이지       | 고의상교                 | 1011토클버송         | 117 <b>2</b> 0 | 받급 엑셀                  | ! 메일재전승 문서번호 v 내림 v 10 v |
|                 | 약경철사       | 기대시장                 | 사업사중독연호          | 네보물죽           | 응답가택 제                 | 1억 준시장태 거대형세지 점구         |
| 2               |            |                      |                  |                |                        |                          |
|                 |            |                      | 전체               | 과세             | 면세                     | 영세                       |
|                 |            | 조회건수                 | 1                | 1              | 0                      | 0                        |
|                 |            | 공급가액                 | 24,500           | 24,500         | 0                      | 0                        |
|                 |            | 세 액                  | 2,450            | 2,450          | 0                      | 0                        |
|                 |            | 합 계 금 액              | 26,950           | 26,950         | 0                      | 0                        |

>> 개요

발급예정인 매출 (세금)계산서를 조회 및 수정, 발급처리하는 화면입니다.

- ① 검색조건에 맞게 입력 후 검색합니다.
- ② 발급예정건 문서를 목록에서 확인합니다.
  - ✓ 목록에서 거래명세서 포함상태와 첨부파일 존재여부를 확인할 수 있습니다.
- ③ 조회 대상의 집계 데이터를 확인할 수 있습니다.
- ④ 총 건수와 목록의 엑셀 다운로드 기능을 제공합니다.
  - ✓ 메일재전송 : 선택한 세금계산서를 공급받는자에게 다시 메일 발송합니다.
  - ✓ 수신함의 용량부족으로 전송하지 못했을 경우 재전송을 이용합니다.

#### 3.2.4. 발급예정 문서-상세

| 발급예정 문서           |                          |        |             | 검색 ↔                                  | 0            |                         |                             |                      |         |              | 2 발급             | 폐기       | 메일재전승   |
|-------------------|--------------------------|--------|-------------|---------------------------------------|--------------|-------------------------|-----------------------------|----------------------|---------|--------------|------------------|----------|---------|
| 작성일자 🗸            | 2022-01-01 🛱 ~ 2023-09-3 | 30 世   |             |                                       | -5           | <b>·서상태</b> 발급          | 예정                          | 상태이력                 | q       | 당초승인번호       |                  |          |         |
| 거래처               | 사업자번호/상호로 검색             |        |             |                                       | 2            | <b>사세형태</b> 과세          |                             |                      |         | 수정사유         |                  |          |         |
| 관리업체              | 선택                       | ~      |             |                                       |              |                         |                             | 공자                   |         | 승인번호         |                  |          |         |
|                   |                          |        |             |                                       | ^            | [금계산지                   | 1                           | (보 8)                | )       | 일련번호         |                  |          |         |
| 통 건수 : <b>1</b> 건 |                          | 발급     | 엑셀 메일재전송 문서 | 번호 🗸 내림 🗸                             |              | 등록번호                    | 57                          | 3-81-02048           |         | 등록번호         | 444-55           | 5-66666  |         |
| 종류                | 작성일자                     | 거래처명   | 공급가액        | 문서상태                                  |              | 종사업장번호                  |                             |                      |         | 종사업장번        | ž.               |          |         |
| 교 과세              | 2023-02-09 두성-거래치        | 8      | 24.500      | 발근예정                                  | 공            | 상호(법인명)                 | 테스트-스마트비즈                   | 주식회사                 | 1       | 공 상호(법인명     | 8) 두성-거래처        |          |         |
|                   |                          |        |             |                                       | 글            | 성명                      | 이 준희                        |                      |         | 발 성명         | 김투성              |          |         |
|                   |                          |        | <<          | < 1 > >>                              | 자            | 사업장주소                   | 서울 서초구 반포대                  | 로21길 3 (서초동) 비 1     |         | 는<br>다 사업장주3 | 경기 파주시 조리읍 전나    | ·무길 6 상  | 세 주소 입니 |
|                   |                          |        |             |                                       |              | 업태                      | 정보 통신업,제조                   |                      |         | 업태           | 업태입니다            |          |         |
|                   | 전체                       | 과세     | 면세          |                                       |              | 종목                      | 시스템개발 및 운영,                 | 유지보수                 |         | 종목           | 종목               |          | _       |
| 조회                | 건수 1                     | 1      | 0           | 서비스 상태                                |              |                         |                             |                      |         |              |                  | $\times$ | 2,4     |
| 공급                | 가액 24,500                | 24,500 | 0           | 메일발송 내역                               |              |                         |                             |                      |         |              |                  |          |         |
| 세                 | 액 2,450                  | 2,450  | 0           | 제목                                    |              |                         |                             | 받는 사람                |         | 발음           | 송일 발송 상태         |          |         |
| 합 계               | 금액 26,950                | 26.950 | 0           | 세공계산세 [발급예정] 발송                       |              |                         |                             | lleejh3612@navet.o   | om      | 2023-02-0    | 09 15:13:00 말운성공 |          | 2,450   |
|                   |                          |        |             | · · · · · · · · · · · · · · · · · · · | 0            |                         | 문서상태                        | 생                    | 성일시     |              | IP               |          |         |
|                   |                          |        |             | leejh361                              | 2            |                         | 발급예정                        | 2023-02-0            | 09 13:0 | 0.00         | 192.168.0.7      |          | 청구 함    |
|                   |                          |        |             | leojh361                              | 2            |                         | 작성완료                        | 2023-02-             | 09 13:0 | £27.0        | 192.168.0.7      |          |         |
|                   |                          |        |             |                                       |              |                         | 두성 담당자                      | 02-525-9764          | Ļ       | lleejh       | 13612@naver.com  |          | J       |
|                   |                          |        |             |                                       | 1            | 수신자                     | 이름                          | 연락처                  |         | 이메           | 일                |          |         |
|                   |                          |        |             |                                       | 철            | 부파일                     |                             |                      |         | 거래명세서        |                  |          |         |
|                   |                          |        |             |                                       |              |                         |                             |                      |         |              |                  |          |         |
|                   |                          |        |             |                                       | 발급 :<br>발급 0 | 발급과 동시에<br>[정(익일전송) : [ | 국세청 전송이 진행됩<br>발급예정 후 익일 전지 | 니다.<br>-서명과 동시에 국세청s | 으로 진    | 선송됩니다.       |                  |          |         |

>> 개요

발급예정인 매출 (세금)계산서를 조회 및 수정, 발급처리하는 화면입니다.

- ① 좌측 목록에서 문서를 클릭하면 우측에 상세화면이 열립니다.
  - ✓ 상태이력을 통한 발급흐름을 확인할 수 있습니다.
- ② 상세화면 위의 버튼을 통해 폐기, 발급처리가 가능합니다.
  - ✓ 발급 : 발급과 동시에 국세청으로 전송합니다.(권장)
  - ✓ 폐기 : 발급예정/발급거부/발급승인 상태의 문서의 폐기처리가 가능합니다.
  - ✓ 메일 재전송 : 발급예정 메일을 수신자에게 재전송합니다.

#### 3.2.5. 발급완료 세금계산서-검색

|          |        |                 |                            |              |            |                |             |             |         |             |                  | _             |               |                        |         |             |            |                     |                           |                        |         |      |
|----------|--------|-----------------|----------------------------|--------------|------------|----------------|-------------|-------------|---------|-------------|------------------|---------------|---------------|------------------------|---------|-------------|------------|---------------------|---------------------------|------------------------|---------|------|
| 작성일자 ~   | 2023   | -05-31 🖻        | ~ 2023-07-11 6             | 3 1/         | 4 2/4      | 3/4 4/4        | 3월 연월       | 1           |         |             |                  |               | 분석상태          | <ul> <li>말급</li> </ul> | 완료 💿 페기 | 완료          |            | _                   |                           |                        |         |      |
| 거래처      | 사업     | 자번호/상호/승        | 승인번호로 검색                   |              |            |                | _           |             |         |             |                  |               | 과세유형          | 전체                     | ◎ 과세    | 🆲 영세 🛛 💿 면세 |            |                     |                           |                        |         |      |
| 국세청상태    |        | 2023-09-18 10:4 | 4:03                       |              |            |                |             |             |         | B           | 전자세금계산/          | 1-적색]         | 수전구부          | ● 전체                   | ) 입바    | ) 수정        |            |                     |                           |                        |         |      |
|          | 0.     |                 | 전자세금                       | 계산사          | ł          |                | 승인번호        | 20230609    | 4100023 | 34106460    | 76               |               | 1012          | C LA                   | 0 EL    | 0 10        |            |                     |                           |                        |         |      |
|          |        |                 |                            | A 11.012     | •<br>• •   |                | 일련번호        |             |         | 2.10        | <b>X</b> 1       |               |               |                        |         |             |            |                     |                           |                        | 상세검     | 1색 별 |
| 그야ㄹ 초 거스 | · 4 74 | 공 등록번호          | 573-81-02048               | · 성사입의<br>변호 | 8          | 0000           | 등록번호        | 126-86-     | -12457  | · 성사업<br>번호 | 8 000            | 0             |               |                        |         |             | ()         | 세 이세                | 메인재저소                     | 무서배충 ·                 |         | 10   |
| 물전표 중 인구 | ·** 12 | - 상로<br>- (법인명) | 수직회사 열케이베<br>이크웨어          | 생명<br>(대표지   | ) 김태       | 형              | 상로<br>(법인명) | 양오-무식<br>루텐 | 의사 달    | 성명<br>(대표지  | ) <sup>배운혜</sup> |               |               |                        |         |             | 17         |                     | 에들에드레                     | 문지원보                   | * -18 * | 10   |
| 5#       | 작성     | · 사업장<br>고 주소   |                            | 2023         | -09-18 10  | :44:52         |             | 1. A.       |         |             |                  |               | [전자           | 세금계산서-적색]              | 공급가역    | 4           | 세액         |                     | 문서상태                      | 국세청                    | 거래명세서   | 첨    |
| 과세       | 2023-  | 업태              |                            |              |            | 전              | 자세금겨        | 산서          |         |             | 승인번호             | 202306094100  | 0023410646076 |                        |         | 3 000 000   |            | 100.000             | 받근와로                      | 전송와류                   |         |      |
| 5        | 2025   | 작성일자            | 3                          | -            |            |                | 1.101       | SUNZI I     |         |             | 일련번호             |               | 8.000         |                        |         | 5,000,000   |            |                     | 660 m                     | LOLA                   |         |      |
| 과세       | 2023-  | 2023-06-09      |                            | -<br>_       | 등록변        | 573-81         | 02048       | 번호          | 0000    | )<br>       | 등록번호             | 126-86-124    | 57 변호<br>번호   | 0000                   |         | 1,000,000   |            | 100,000             | 발급완료                      | 전송완료                   |         |      |
| 과세       | 2023-  | 비고              |                            |              | 상호<br>(법인명 | 주식회사<br>) 베이크웨 | 열케이<br>거 (  | 성명<br>[대표자] | 김태형     | 10          | 상호<br>(법인명)      | 상호-주식회사<br>루텐 | 글 성명<br>(대표자) | 배은혜                    |         | 20,000      |            | 2,000               | 발급완료                      | 전송실패                   |         |      |
| 수정       |        | 울 일             |                            | - 1          | 사업징<br>주소  |                |             |             |         |             | 사업장<br>주소        | 경기도 용인 4      | =지구 동천동 28    | 2-7                    |         |             |            |                     |                           | ERR004                 |         |      |
| 과세       | 2023-  | 06 09 풍목1       | 1                          | • ^          | 업태         |                |             | 중목          |         | ~           | 입태               | 도,소매          | 종목            | 주방기구, 진<br>열도구 전자상     |         |             |            |                     |                           |                        |         | X    |
|          |        | 06 09 풍목:       | 2                          | - 3          | 경일자        |                | 공 :         |             |         |             |                  | તા વ્ય        | ÷             | 청 사 유                  |         | 세금계산서       | 1 줄드       |                     |                           |                        |         | -    |
|          |        | 06 09 풍목:       | 3                          | 20           | 23-06-0    | 9              |             |             | 13      | 0,000       |                  | 13            | 000 일반 문서     |                        |         |             | <b>a</b> 4 | 건제한 🤇               | 전체풍목                      |                        |         |      |
|          |        | 06 09 품목4       | 4 외 1건                     | -            | 비고         | -              |             |             |         |             |                  |               |               |                        |         | OWNER       |            | 자씨 초려               |                           |                        |         |      |
|          |        | 알게 금액<br>143.0  | 2 <del>2</del> 0 0         | - 2          | 91         |                | 8           |             | 규격      | 4.9         | 단 가              | 공급가역          | 세액            | 비고                     |         | 인개설성        | 0 2        | 장씩 출력(전             | 보가 용지를 빗                  | 이나는 경우 데이              | 터 잘림)   |      |
|          |        | 140,0           |                            | 06           | ng 🚟 4     | B1             |             |             | · · · · |             | 1.000            | 1.000         | 10            |                        |         |             | ※ 전        | 제품목일경의              | 우 1장 단위로 <del>4</del>     | 동력                     |         |      |
|          |        | × 본 세금계산서는      | · 부가세법에 의하여 발생한<br>조 히 거 수 | 06           | 09 풍태      | 룩2             |             |             |         | 3           | 5,000            | 15,000        | 1,50          | 0                      |         | 출력방식 설명     | ※웹         | 출력: 브라위<br>* 추려: 추려 | 2저 광력(설치3<br>1 시 Adoba Ba | 프로그램 없음)<br>ader를 성치하니 | k       |      |
|          |        |                 |                            | 06           | 09 품       | 특3             |             |             |         | 5           | 2,000            | 10,000        | 1,00          | 0                      |         |             | A PL       | / e -1. 2 *         | 1 AGODE RE                | Nels Guilder           | 1-      |      |
|          |        |                 | 공 급 가 액                    | 06           | 09 풍년      | 룩4             |             |             |         | 8           | 3,000            | 24,000        | 2,40          | 0                      |         |             |            |                     |                           |                        |         |      |
|          |        |                 | 세액                         | 06           | 09 풍       | <b>₽</b> 5     |             |             | ••••    | 10          | 8,000            | 80,000        | 8,00          | 0                      |         | 취소          |            |                     | 웹 출력                      |                        | PDF 출력  |      |
|          |        |                 |                            | 1            | 113        | ㅋ 연            | 8           | 우 #         |         | 9 8         | 5 ¥              | 3비구함          | 위 금액을         | 청구함                    |         |             |            |                     |                           |                        |         |      |

#### >> 개요

발급완료인 매출 (세금)계산서를 조회하는 화면입니다.

- ① 검색조건에 맞게 입력 후 검색합니다.
- ② 발급완료건 문서를 목록에서 확인합니다.
  - ✓ 수정 : 수정세금계산서 구분 표시
  - ✓ 국세청 : 오류건은 전송실패 표시
- ③ 총 건수와 목록의 엑셀 다운로드, 인쇄 기능을 제공합니다.
  - ✓ 메일재전송 : 선택한 세금계산서를 공급받는자에게 다시 메일 발송합니다.
  - ✓ 인쇄 : 발급완료 후 인쇄할 수 있습니다.
  - ✓ 엑셀 : 조회된 결과를 엑셀로 다운할 수 있습니다.
- ④ 세금계산서 출력 시 4건제한 출력 및 전체품목 출력이 가능합니다.
   4건 제한출력의 경우, A4용지에 1장씩 또는 2장씩 출력 가능합니다.

#### 3.2.6. 발급완료 세금계산서-상세

| 발급완료 세금겨   | 산서      |                      |         |            | 검색           | ↔    |          |                            |                     |                   |             |        |        | 2         | 수정세금계산        | 서작성 복사작성          | 인쇄 XML                | 메일재전송  |
|------------|---------|----------------------|---------|------------|--------------|------|----------|----------------------------|---------------------|-------------------|-------------|--------|--------|-----------|---------------|-------------------|-----------------------|--------|
| 작성일자 🗸     | 2023-06 | -01 🛱 ~ 2023-06-30 🛱 |         |            |              |      | 1        | 문/                         | <b>너상태</b> 발급완료(202 | 3-06-09 16:56:36) |             |        | 상태이력   | 당초        | 승인번호          |                   |                       |        |
| 거래처        | 사업자변    | 년호/상호/승인번호로 검색       |         |            |              |      |          | 과서                         | 비형태 과세              |                   |             |        |        | Ŷ         | 정사유           |                   |                       |        |
| 국세청상태      | • 전체    | ◎ 전송완료 ○ 전송중 ④       | ) 전송실패  |            |              |      |          | -                          |                     | u.                |             |        | 공급자    |           | 승인번호          | 20230609-41000234 | -1064 76              |        |
|            |         |                      |         |            |              |      |          | 신                          | 자제금계신기              | Я                 |             |        | (보관용)  |           | 일련번호          |                   |                       |        |
| 총 건수 : 1 건 |         |                      |         | 역설 인쇄 메일재전 | 송 문서번호 🗸 내림  | ~    |          |                            | 등록번호                |                   | 573-81-0204 | 18     |        |           | 등록번호          |                   | 126                   |        |
| 중류         |         | 작성일자                 | 거래처명    | 공급가액       | 국세청          |      |          |                            | 종사업장번호              | 0000              |             |        |        |           | 종사업장번호        | 0000              |                       |        |
| 고 과세       | 2       | 023-06-09 상호-주식호     | 사 글루텐   |            | 130.000 전송완료 | ٠.   |          | 공                          | 상호(법인명)             | 주식회사 열케이베(        | 미크웨어        |        |        | 공         | 상호(법인명)       | 상호-주식회사 글루        | 1                     |        |
| ·····      | •••••   |                      |         |            |              |      |          | 급                          | 성명                  | 김태형               |             |        |        | 받         | 성명            | 배은혜               | <u> </u>              | _      |
|            |         |                      |         |            | « < 1 >      | 2023 | -09-18   | 13:36                      | :38                 |                   |             |        |        |           |               | [전자)              | 해금계산서-적색]             |        |
|            |         |                      |         |            |              |      |          |                            | 전자세·                | 금계산서              |             |        | 승인     | 변호        | 202306094100  | 023410646076      |                       |        |
|            |         | 전체                   | 과세      | 면세         | 영세           |      |          |                            | (5.1.17**           |                   |             |        | 일린     | 변호        |               | AUNT              |                       |        |
| -          | 조회건수    | 1                    | 1       | 0          |              | -    | 등록       | 변호                         | 573-81-02048        | 중사입장<br>번호        | 000         | 00     | 고 등록   | 번호        | 126-86-1245   | 7 방사입장<br>번호      | 0000                  | 13,000 |
| i          | 공급가액    | 130,000              | 130,000 | 0          |              | -    | 성<br>(법) | '호<br>인명)                  | 수식회사 엘케이!<br>이크웨어   | 베 성명<br>(대표자)     | 김태형         |        | 읍 (법   | }호<br>인명) | 상호-수식회사<br>루텐 | 글 성명<br>(대표자)     | 배은혜                   |        |
| ,          | ય ભ     | 13,000               | 13,000  | 0          |              | -    | 사 주      | 업장<br>소                    |                     |                   |             |        | 튼 생    | 업장<br>소   | 경기도 용인 수      | 지구 동천동 282        | 7                     | 비고     |
| 1          | 합계금액    | 143,000              | 143,000 | 0          |              | 사    | 엍        | Eł                         |                     | 종목                |             |        | ^*     | EH        | 도,소매          | 종목                | 주방기구, 진열도구,전<br>자상거래업 | 100    |
|            |         |                      |         |            |              | 2    | 작성일      | 자                          |                     | 공급가액              |             |        |        |           | 세액            | 4 Q               | 1 사 유                 | 1,500  |
|            |         |                      |         |            |              | 20   | 23-06    | -09                        |                     |                   | 13          | 30 000 |        |           | 13            | 000 일반 문서         |                       | 1,000  |
|            |         |                      |         |            |              |      | HID      |                            |                     |                   |             | ,      |        |           | ,             |                   |                       | 2,400  |
|            |         |                      |         |            |              |      |          |                            |                     |                   | 7.7         |        |        |           | 7 7 7 0       | 18.08             |                       | 8,000  |
|            |         |                      |         |            |              | 1    | E        |                            | 8                   | 7                 | π4          | 28     | 1 E -  | 1         | 중급가액          | শাপ               | 미고                    | 친구 항   |
|            |         |                      |         |            |              | 06   | 09       | 움족1<br>푸르?                 |                     |                   |             |        | 2      | 1,000     | 1,000         | 100               |                       | -      |
|            |         |                      |         |            |              | 06   | 09       | <br>품목3                    |                     |                   |             |        | 5      | 2,000     | 10,000        | 1,000             |                       |        |
|            |         |                      |         |            |              | 06   | 09       | 품목4                        | 외 1건                |                   |             |        |        | -         | 104,000       | 10,400            |                       |        |
|            |         |                      |         |            |              | 2    | 계        | <mark>금 액</mark><br>143,00 | 현 금<br>00           | 수<br>0            | 표<br>0      | 어      | 음<br>0 | 2         | 상미수금<br>0     | 위 금액을             | 청구함                   |        |
|            |         |                      |         |            |              | ×본   | 세금계      | 산서는                        | 부가세법에 의하여 발         | 생한 전자세금계신         | 서 이며, 전지    | 아서명으로  | 인감날인이  | 없어도       | E 법적효력을 갖습니   | 다.                |                       | 메일재전송  |

#### >> 개요

발급완료인 매출 (세금)계산서의 수정세금계산서작성, 복사작성을 처리하는 화면입니다.

- ① 좌측 목록에서 문서를 클릭하면 우측에 상세화면이 열립니다.
- ② 상세화면 위의 버튼을 통해 수정세금계산서작성, 복사작성, 인쇄가 가능합니다.
  - ✓ 수정세금계산서작성 : 국세청에 전송완료 후 수정세금계산서를 작성할 수 있습니다.
  - ✓ 복사작성 : 현재의 세금계산서를 복사하여 작성합니다.
  - ✓ 인쇄 : 발급완료된 세금계산서는 '전자'라는 머릿글이 붙은 상태로 인쇄됩니다.
  - ✓ XML: 국세청 전송완료 후 다운로드가 가능합니다.
  - ✓ 메일재전송 : 세금계산서를 공급받는자에게 메일을 다시 발송합니다.

## 3.2.7. 수정세금계산서 작성 1/2

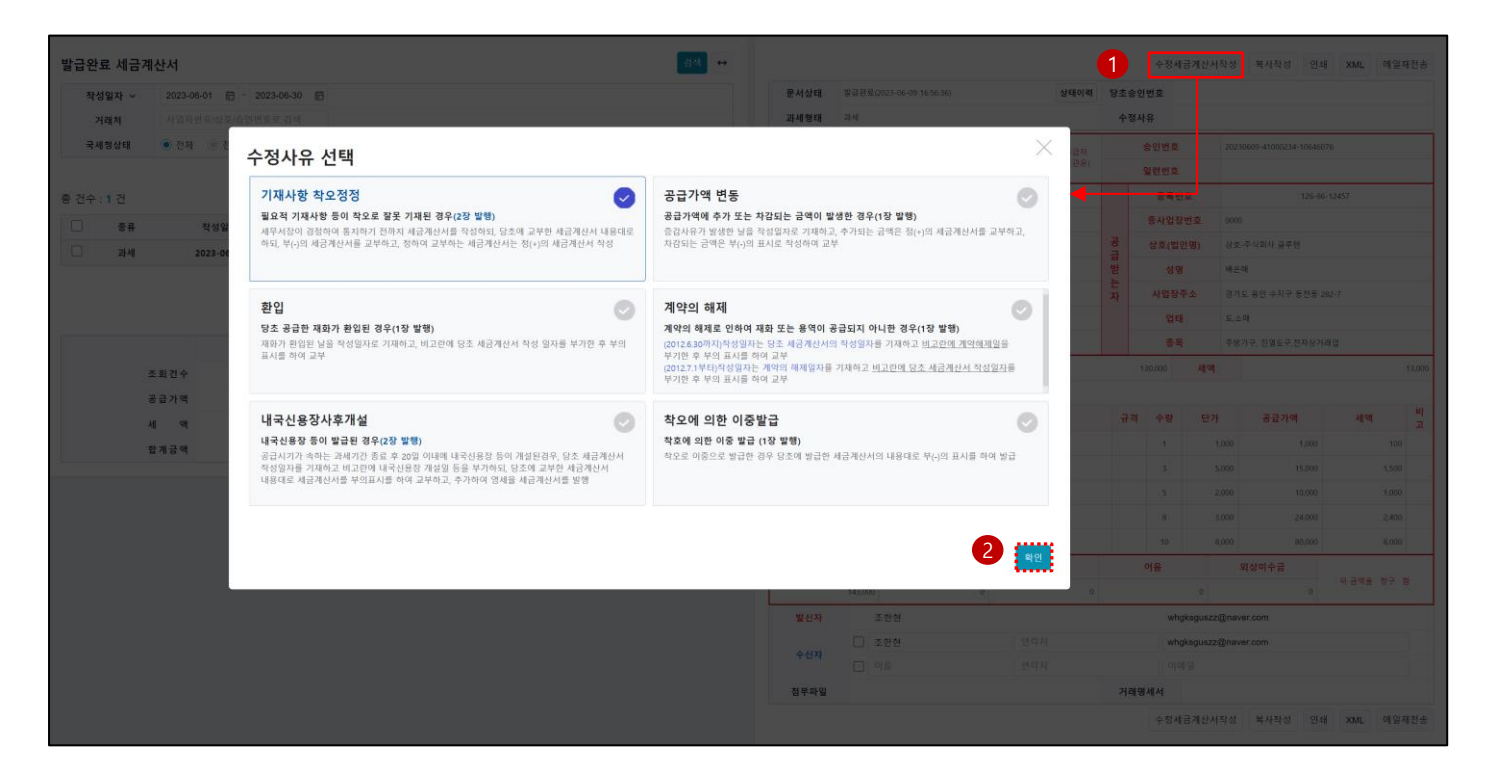

#### >> 개요

발급완료인 매출 (세금)계산서의 수정세금계산서작성을 처리하는 화면입니다.

>> 작업절차

① '수정세금계산서작성' 버튼을 클릭합니다.

② 수정사유 선택 후 확인 버튼을 클릭하면 '문서작성' 화면으로 이동합니다.

#### 3.2.8. 수정세금계산서 작성 2/2

| 문서    | 7분      | 0 2        | 반 💿     | 수정             |          |           |           |          |           | 당 <mark>초승인번호</mark> | 202306094100                              | 023410646076                             |                                |          | ?    | 넘색  |
|-------|---------|------------|---------|----------------|----------|-----------|-----------|----------|-----------|----------------------|-------------------------------------------|------------------------------------------|--------------------------------|----------|------|-----|
| 과세형   | 병태      | <b>0</b> 2 | h세 ()   | 면세 💿 영         | 병세       |           |           |          |           | 수정사유                 | 착오에 의한 이중발                                | 3                                        |                                |          | 사유   | ?선  |
| ᆺ     | - 141 - | 니게         | 사내      | ᇄᆺᆸ            |          |           |           |          | 공급자       | 4                    | 5인번호                                      |                                          |                                |          |      |     |
| ΤĊ    | 이는      | 171        | 인지(     | (귀또군)          |          |           |           |          | (보관용)     | ê                    | 실련번호                                      |                                          |                                |          |      |     |
|       | ÷       | 등록번        | 호       |                |          | 573-81-02 | 2048      |          |           |                      | 등록번호                                      | 1268612457                               |                                |          |      |     |
|       | 종기      | 나업징        | 번호      | 0000           |          |           |           |          |           | +                    | 종사업장번호                                    | 0000                                     |                                |          |      |     |
| 5     | 상.      | 2          | 다ㅊ바     | 그비 ㅈ히          |          |           |           |          |           |                      |                                           |                                          |                                | 건색       |      |     |
| ł     |         | 4          | 3×2     | 비군 고외          |          |           |           |          |           |                      |                                           |                                          |                                |          |      |     |
| F     | 시       | ·업         | 작       | 성일자 🗸          | 2023-06- | 01 🗄 ~    | 2023-06-3 | 0 🛱      | 1/4 2/4   | 3/4 4/4 당1           | 월 전월                                      |                                          |                                |          |      |     |
|       |         | ę          | 1       | 검색어            |          |           |           |          | (사업자번호, 사 | 업장명, 성명(수신           | 자), 승인번호 中 입력)                            |                                          |                                |          |      |     |
|       |         | No         |         |                |          |           |           |          |           |                      |                                           |                                          |                                |          |      |     |
| 작성업   | 일자      | 2          | 총 건수    | : 1 건          |          |           |           |          |           |                      | ※국세청전송값이 <u>" '</u><br>※ <u>"당초승인번호"가</u> | <u>성공"인 경우만 발급</u><br><u>있는 경우</u> 수정(세금 | <u>· 가능</u> 합니다.<br>금)계산서를 발급할 | 날 수 없습니다 | -13  | ,0( |
| нjэ   | 2       | Ŀ          | 종류      | 작성일자<br>(발급일자) | 거        | 래처명       | 사업        | 업자등록     | 번호        | 대표품목                 | 공급가액                                      | 세액                                       | 문서상태                           | 국세청      |      |     |
| ł     | 빠       |            | 과세      | 2023-06-09     | 상호-주식    | 회사 글루턴    | . 12      | 6-86-124 | 457       | 품목1                  | 130,000                                   | 13,0                                     | 00 발급완료                        | 전송완료     | 비고   |     |
| 023-0 | 6-09    |            |         |                |          |           |           |          |           |                      |                                           |                                          |                                | 1 > >>   | 1고   |     |
| )23-0 | 6-09    |            |         |                |          |           |           |          |           |                      |                                           |                                          |                                |          | 고    |     |
| 023-0 | 6-09    |            | 6-5     |                |          |           |           |          |           | 2,000                |                                           | -10,000                                  |                                | -1,000   | 교    |     |
| )23-0 | 6-09    |            | 품목4     |                |          | 구격        | -8        |          |           | 3,000                |                                           | -24,000                                  |                                | -2,400   | 비고   |     |
| 023-0 | 6-09    |            | 품목5     | 1              |          | 구격        | -10       |          |           | 8,000                |                                           | -80,000                                  |                                | -8,000   | 비고   |     |
|       | 합계금     | 급액         |         |                | 현금       |           |           | 수표       |           |                      | 어음                                        | 외상대                                      | 미수금                            | 위 금액을    | 청구 🗸 |     |
|       |         | -          | 143,000 |                |          | 0         |           |          | 0         |                      | 0                                         |                                          | 0                              |          |      |     |
|       | 발신자     |            | 조       | 한현             |          |           |           |          |           |                      | whgksguszz@nav                            | er.com                                   |                                |          |      |     |
|       | 수신자     |            | 조       | 한현             |          |           | 연락차       | 1        |           |                      | whgksguszz@nav                            | er.com                                   |                                |          |      |     |
|       |         |            | 0       | 2              |          |           | 연락차       |          |           |                      | 이메일                                       |                                          |                                |          |      |     |
|       | 첨부파일    |            | I       | 일제한 10Mby      | te 이하    |           |           |          |           |                      |                                           |                                          | 파일찾기 선                         | 현택취소     |      |     |

>> 개요

발급완료인 매출 (세금)계산서의 수정세금계산서작성을 처리하는 화면입니다.

>> 작업절차

① '당초승인번호' 와 수정사유를 확인합니다.

✓ 사유선택 : 수정사유를 잘못 지정한 경우 다시 선택합니다.

② 당초승인번호의 '검색' 버튼을 클릭하여 당초발급분을 재지정합니다.

## 3.3. 매입세금계산서

## 3.3.1. 작성중인 문서-검색

| 작성중       | 인 문서         | 1          |                          |              |                     |                    |        |         | I      | 검색 ↔   |
|-----------|--------------|------------|--------------------------|--------------|---------------------|--------------------|--------|---------|--------|--------|
| 5         | 计성일자         | 2023-01-01 | 2023-09-30 🗄 1/4 2/4 3/4 | 4/4 당월 전월    | 문서상태 ·              |                    |        |         |        |        |
|           | 거래처          | 사업자번호/상호명. | 으로 검색                    |              | 과세유형 💿 전체           | ◎ 과세 : ◎ 영세 : ◎ 면세 |        |         |        |        |
| 4<br>총 건수 | : <b>2</b> 건 |            |                          |              |                     |                    |        | 역셑 문서번호 | ▶ 내림 ▶ | • 10 ¥ |
| 2         | 중류           | 작성일자       | 거래처명                     | 사업자등록번호      | 대표품목                | 공급가액               | 세액     | 문서상태    | 거래명세서  | 첨부     |
|           | 과세           | 2023-01-31 | 매출회사                     | 000-00-00029 | 20230131125610_품목_1 | 1,000              | 100    | 작성완료    |        |        |
|           | 면세           | 2023-01-26 | 1sadsad                  | 123-12-31231 | 새우깡                 | 37,500             | 0      | 작성완료    |        |        |
|           |              |            |                          |              |                     |                    |        |         | « < ۱  | > »    |
| 8         |              |            |                          | 전체           | 과세                  | 면세                 |        | 영세      |        |        |
| •         |              |            | 조 회 건 수                  |              | 2 1                 |                    | 1      |         |        | c      |
|           |              |            | 공급가액                     | 38,50        | 0 1,000             |                    | 37,500 |         |        | c      |
|           |              |            | 세액                       | 10           | 0 100               |                    | 0      |         |        | 0      |
|           |              |            | 합계금 액                    | 38,60        | 0 1,100             |                    | 37,500 |         |        | (      |

>> 개요

작성중인 매입 (세금)계산서를 조회 및 수정, 발급처리하는 화면입니다.

>> 작업절차

① 문서작성에서 역발행으로 작성한 매입 세금계산서를 검색조건에 맞게 입력 후 검색합니다.

- ② 검색 결과를 목록에서 확인합니다.
  - ✓ 목록에서 거래명세서 포함상태와 첨부파일 존재여부를 확인할 수 있습니다.
- ③ 조회 대상의 집계 데이터를 확인할 수 있습니다.

④ 총 건수와 목록의 엑셀 다운로드 기능을 제공합니다.

#### 3.3.2. 작성중인 문서-상세

| 작성중인 문서    |        |                |         |       |        | 검색          | ↔  |     |         |            |                |               |    |       |           | 2            | 수정 발급      | 예정 삭제   |
|------------|--------|----------------|---------|-------|--------|-------------|----|-----|---------|------------|----------------|---------------|----|-------|-----------|--------------|------------|---------|
| 작성일자       | 2023-0 | -01 🛱 ~ 2023-0 | 09-30 🛱 |       |        |             | 1  | 문서  | 서상태     | 작성완료       |                |               | 당초 | 승인번호  |           |              |            |         |
| 거래처        | 사업자    | 번호/상호명으로 검색    |         |       |        |             |    | 과서  | 세형태     | 과세         |                |               | Ŷ  | 정사유   |           |              |            |         |
|            |        |                |         |       |        |             |    |     | -       |            |                | 공급받는자         |    | 승인번호  |           |              |            |         |
| 총 건수 : 2 건 |        |                |         |       | প্     | 셀 문서번호 🗸 내림 | •  | 세   | 금계(     | 안석         |                | (보관용)         |    | 일련번호  |           |              |            |         |
| 중류         |        | 작성일자           |         | 거래처명  | 공급가액   | 문서상태        |    |     | 음I      | 록번호        | 000-           | 00-00029      |    | 등록번   | İŻ        | 00           | 0-77-77777 |         |
| ্র ফার্মা  |        | 2023-01-31     | 매출회사    |       |        | 1.000 작성완료  |    |     | 중사업     | 겁장번호       |                |               |    | 중사업장  | }번호       |              |            |         |
|            |        | 2023-01-26     | 1sadsad |       |        | 37.500 작성완료 |    | 공   | 상호(     | (법인명)      | 매출회사           |               | 공  | 상호(법  | 인명)       | 매입회사         |            |         |
|            |        |                | 1100100 |       |        | 4024        |    | 급   | 4       | 성명         | 김매출            |               | 받  | 성명    | 1         | 박매입          |            |         |
|            |        |                |         |       |        | « < 1 > :   | »» | 자   | 사업      | 장주소        | 서울시 성복구 동소문로 3 | 5             | 자  | 사업장   | 주소        | 서울특별시 강동구 올림 | 티로 69      |         |
|            |        |                |         |       |        |             |    |     | ٢       | 겁태         | 매출입태           |               |    | 업티    |           | 매입업태         |            |         |
|            |        | 전체             |         | 과세    | 면세     | 영세          |    |     | 1       | 종목         | 매출종목           |               |    | 종목    | 7         | 매입증목         |            |         |
|            | 조회건수   |                | 2       | 1     | 1      |             | 0  | 작성  | 성일자     | 2023-01-   | 31 공급가액        |               |    | 1,000 | 세액        |              |            | 100     |
|            | 공급가액   |                | 38,500  | 1,000 | 37,500 |             | 0  | E   | 비고      |            |                |               |    |       |           |              |            |         |
|            | ধ প    |                | 100     | 100   | 0      |             | 0  | 1   | 날짜      |            | 품목             |               | Ŧ  | 격 수량  | 단가        | 공급가액         | 세액         | 비고      |
|            | 합계금액   |                | 38,600  | 1,100 | 37,500 |             | 0  | 202 | 3-01-31 | 2023013112 | 5610_풍목_1      |               | В  | OX 10 |           | 100 1,0      | 00         | 100     |
|            |        |                |         |       |        |             |    |     | 합계금역    | শ          | 현금             | 수표            |    | 어음    |           | 외상미수금        | 0 308      | N-3 -01 |
|            |        |                |         |       |        |             |    |     |         | 1,100      |                |               |    |       |           |              | 1042       | 8T B    |
|            |        |                |         |       |        |             |    |     | 발신자     | 매출         | 담당자            | 010-0000-0000 |    | sale  | s@sales.c | com          |            |         |
|            |        |                |         |       |        |             |    |     | 6.4 TL  | 매성         | 입담당자           | 010-111-1111  |    | pure  | chase@pu  | urchase.com  |            |         |
|            |        |                |         |       |        |             |    |     | 124     | 0] {       | 3              | 연락처           |    | 0 0   | 19        |              |            |         |
|            |        |                |         |       |        |             |    | 쳠   | 병부파일    |            |                |               | 거  | 래명세서  |           |              |            |         |
|            |        |                |         |       |        |             |    |     |         |            |                |               |    |       |           |              | 수정 발급      | 예정 삭제   |

#### >> 개요

작성중인 매입 (세금)계산서를 조회 및 수정, 발급처리하는 화면입니다.

- ① 좌측 목록에서 문서를 클릭하면 우측에 상세화면이 열립니다.
- ② 상세화면 위의 버튼을 통해 수정, 발급예정, 삭제가 가능합니다.
  - ✓ 수정 : 수정화면으로 이동합니다.
  - ✓ 발급예정 : 공급자에게 확인용 메일을 발송합니다.
  - ✓ 삭제 : 문서를 삭제합니다.

#### 3.3.3. 발급예정 문서-검색

| 작성 | 성일자 ~ | 2023-02-01 🛱 ~ | 2023-09-30 🛱 1/4 2/4 3/4 | 4/4 당월 전월    | 문서                  | 상태 🗹 전체 🗹   | 발급예정 🗹 발급거부 🗹 발급승인 |       |        |        |      |
|----|-------|----------------|--------------------------|--------------|---------------------|-------------|--------------------|-------|--------|--------|------|
| ,  | 거래처   | 사업자번호/상호명으로    | 로 검색                     |              | 과세                  | 유형 💿 전체 💿 과 | 세 : ③ 명세 : ④ 면세    |       |        |        |      |
| 관  | 반리업체  | 선택             | v                        |              |                     |             |                    |       |        |        |      |
| 5  |       |                |                          |              |                     |             |                    |       |        |        |      |
| 수  | :4 건  |                |                          |              |                     |             |                    | 9     | 셸 문서번호 | ✔ 내림 ✔ | 10 💊 |
| 5  | 종류    | 작성일자           | 거래처명                     | 사업자등록번호      | 대표(                 | 풍목          | 공급가역               | 세액    | 문서상태   | 거래명세서  | 첨부   |
| 1  | 과세    | 2023-02-21     | <u>7사업장</u>              | 000-77-77777 | 새우깡                 |             | 37,500             | 3,750 | 발급거부   |        |      |
|    | 과세    | 2023-02-07     | <u>7사업장</u>              | 000-77-77777 | 이클립스                |             | 2,500              | 250   | 발급예정   |        |      |
|    | 과세    | 2023-02-07     | <u>매출회사</u>              | 000-00-00029 | 20230207155407_풍목_1 |             | 1,000              | 100   | 발급예정   |        |      |
|    | 과세    | 2023-02-02     | 매출회사                     | 000-00-00029 | 20230202165152_풍목_1 |             | 1,000              | 100   | 발급거부   |        |      |
|    | )     |                |                          | 전체           | 과제                  |             | 면세                 |       | 영세     | « < 1  | >    |
|    |       |                | 조회건수                     |              | 4                   | 4           |                    | 0     |        |        |      |
|    |       |                | 공급가액                     | 42,0         | 00                  | 42,000      |                    | 0     |        |        |      |
|    |       |                | 세 액                      | 4,2          | 00                  | 4,200       |                    | 0     |        |        |      |
|    |       |                |                          |              |                     |             |                    |       |        |        |      |

>> 개요

발급예정인 매입 (세금)계산서를 조회 및 발급승인, 발급거부를 처리하는 화면입니다.

- ① 검색조건에 맞게 입력 후 검색합니다.
- ② 발급예정건 문서를 목록에서 확인합니다.
  - ✓ 목록에서 거래명세서 포함상태와 첨부파일 존재여부를 확인할 수 있습니다.
- ③ 조회 대상의 집계 데이터를 확인할 수 있습니다.
- ④ 총 건수와 목록의 엑셀 다운로드 기능을 제공합니다.

#### 3.3.4. 발급예정 문서-상세

| 작성   | 일자 ~ | 2022-11-01 🛱 ~ 20 | 22-11-30 🛱   |            |      |           |           | 문/  | 이상태 발급이     | 계정     |            | 상태이력               | 당초승인번호         |         |            |         |
|------|------|-------------------|--------------|------------|------|-----------|-----------|-----|-------------|--------|------------|--------------------|----------------|---------|------------|---------|
| 거리   | 배처   | 사업자번호/상호명으로       | 실색           |            |      |           |           | 과/  | 해형태 과세      |        |            |                    | 수정사유           |         |            |         |
| 관리   | 업체   | 선택                | ~            |            |      |           |           | Ы   | 근계산서        |        |            | 공급받는자              | 승인번호           |         |            |         |
|      |      |                   |              |            |      |           |           |     | 0111211     |        |            | (오선송)              | 일련번호           |         |            |         |
| 건수 : | 3 건  |                   |              |            | প    | 셀 문서번     | 1호 🗸 내림 🗸 |     | 등록번호        |        | 987-65-4   | 3211               | 등록번:           | 2       | 000-0      | 0-00029 |
|      | 종류   | 작성일자              |              | 거래처명       | 공급가액 |           | 문서상태      |     | 종사업장변       | Ż      |            |                    |                |         |            | >       |
| )    | 과세   | 2022-11-22        | <u> 주식회사</u> |            |      | 1         | 발급거부      | 공   | 상호(법인명      | ₿)     | 말급거무       | 사유입력               |                |         |            |         |
| )    | 과세   | 2022-11-22        | <u>뉴회사2</u>  |            | 1:   | 3,000,000 | 발급예정      | 급   | 성명          |        | 거부사유 선택    | 선택                 |                |         |            | ~       |
|      | 과세   | 2022-11-16        | <u>주식회사</u>  |            | 5    | 0,000,000 | 받급예정      | 자   | 사업장주소       | 5      | 기보니오 이러 *  | 선택                 |                |         |            |         |
|      |      |                   |              |            |      |           |           |     | 업태          |        | 기구지규 집덕 "  | 업체정보 오·<br>금액오류(공· | 류<br>금가액/세액/한2 | 예금액)    |            |         |
|      |      |                   |              |            |      | "         |           |     | 충목          |        |            | 품목정보 오             | 류              |         |            |         |
|      |      |                   |              |            |      |           |           | 작   | 성일자 20      | 122-11 |            | 취 기타 오류            | 오류             |         |            |         |
|      |      | 전                 | 4            | 과세         | 면세   |           | 영세        |     | 비고          |        |            |                    |                |         |            |         |
|      | 조    | 회 건 수             | 3            | з          | 0    |           | 0         |     | 날짜          |        |            |                    |                |         |            |         |
|      | 공    | 금가액               | 63,000,001   | 63,000,001 | 0    |           | 0         | 202 | 2-11-22 부풍1 |        |            |                    | L 200          | 65,000  | 13,000,000 | 1,300,  |
|      | 세    | । প               | 6,300,000    | 6,300,000  | 0    |           | 0         |     | 합계금액        |        | 현금         | 今표                 | 어음             | 21      | 상미수금       | 위 금액을 청 |
|      | 쒼    | 계금액               | 69,300,001   | 69,300,001 | 0    |           | 0         |     | 14,300,     | 000    | 14,300,000 |                    |                |         |            |         |
|      |      |                   |              |            |      |           |           | 1   | 발신자         | 뉴사원    | 2          | 02-1234-1234       | abc@           | bbb.com |            |         |
|      |      |                   |              |            |      |           |           |     | 순신자         | 가나다    | 1          | 031-2222-3333      | aaag           | bbb.com |            |         |
|      |      |                   |              |            |      |           |           |     |             | 이름     |            | 연락처                | 이메             | 2       |            |         |
|      |      |                   |              |            |      |           |           | 청   | 부파업         |        |            |                    | 거래명세서          |         |            |         |

#### >> 개요

발급예정인 매입 (세금)계산서를 조회 및 발급승인, 발급거부를 처리하는 화면입니다.

>> 작업절차

① 좌측 목록에서 문서를 클릭하면 우측에 상세화면이 열립니다.

✓ 첨부된 거래명세서를 확인할 수 있습니다.

② 발급승인 버튼 클릭 시 상태를 변경합니다.

③ 발급거부 버튼 클릭 시 사유를 입력합니다.

### 3.3.5. 발급완료 세금계산서-검색

| 자성영파 ~ 2022-11-10 변~ 2                                   | 122-11-13        | ⊟ 1/4         | 1 2/4 3/4                     | 4/4 당월      | 전월         |               |                   |              | 8            | 네샤태 (이 반극 | -와르 () 폐기와르                               |                        |                      |             |                       |        |       |
|----------------------------------------------------------|------------------|---------------|-------------------------------|-------------|------------|---------------|-------------------|--------------|--------------|-----------|-------------------------------------------|------------------------|----------------------|-------------|-----------------------|--------|-------|
| 4384 V 2022-11-10 D 2                                    | 22-11-13         | •             |                               |             |            |               |                   |              | ±'           | 1841      | 2건표 · · · · · · · · · · · · · · · · · · · |                        |                      |             |                       |        |       |
| 거래처 사업자번호/상호명/승인                                         | 번호로 검석           | 4             |                               |             |            |               |                   |              | 과/           | 예유형 💿 전체  | 네 💿 과세 💿 영세 💿                             | 면세                     |                      |             |                       |        |       |
| <b>국세청상태</b> (● 전체 (● 전송완료                               | ④ 전송             | ক 💿 ব         | 건송실패                          |             |            |               |                   |              | <b>수</b> ?   | 영구분 💿 전체  | 헤 💿 일반 💿 수정                               |                        |                      |             |                       |        |       |
| 2023-09-25 15:32:22                                      |                  |               |                               |             | [전자세:      | 금계산서-청색]      |                   |              |              |           |                                           |                        |                      |             |                       | 상세길    | 성색 열: |
| 저자세근계사                                                   | 4                | 1             | 응인번호 2022111                  | 04200009910 | 640811     |               |                   |              |              |           |                                           |                        |                      |             |                       |        |       |
| 완료종                                                      | 1                | 1             | 일련번호                          |             |            |               |                   |              |              |           |                                           |                        |                      | 엑셀 인소       | 왜 문서번호                | ~ 내림 ~ | 10    |
| 중독번호 000-77-77777 응사9<br>중4 공                            | 8                |               | 등록번호 000-00                   | 0-00029     | 부산업장<br>번호 |               |                   | 대            | 표풍목          |           | 공급가액                                      | 서                      | щ                    | 문서상태        | 국세청                   | 거래명세서  | 첨     |
| - 상유<br>(법인명) 매울회사 (대표<br>규 (법인명)                        | ) <sup>김매출</sup> | · 급           | /Hong 대입회사                    |             | 3 S 4      | 매입            |                   | (7) 7)       | H-22/44, M/M |           |                                           |                        |                      |             |                       |        | -     |
| 과/ <sup>4</sup> 사업장 서울시 성복구 동소문로 315<br>자                |                  |               |                               | -           |            | 응인!           | 202211104200      | 009910640811 |              |           | 1,000                                     |                        | 100                  | 발급완료        | 전송완료                  |        |       |
| 과/ 업태 매출업태 중4                                            | 매출업              |               | 신사세금                          | 계산서         |            | 일련!           | 전호                |              |              |           | 1,000                                     |                        | 100                  | 발급완료        | 전송실패                  |        |       |
| 작성일자 공급가                                                 | 4                | 동록번호          | 000-77-77777                  | 종사업장<br>번호  |            | - 541         | ₫ III 000-00-0002 | 9 종사입장<br>번호 |              |           |                                           |                        |                      |             | SYN004                |        |       |
| 과, 2022-11-10                                            |                  | 이 상호<br>(법인명) | 대중회사                          | 성명<br>(대표자) | 김애출        | 음 상3<br>방 (법인 | 로<br>명) 매입회사      | 성명<br>(대표자)  | 박매입          |           | 4                                         |                        |                      |             |                       |        | 5     |
| 비고                                                       | ;                | 사업장<br>무소     | 서울시 성북구 동소                    | 문로 315      |            | 사업            | 사율특별시 강:          | 동구 울림픽로 6    | 9            |           | 세금계산서                                     | 출략                     |                      |             |                       |        | 1     |
| 월 일 - 풍 목                                                | <i></i>          | 입태            | 대출입태                          | 중목          | 개출입종       | 21            | 매입업태              | 중북           | 매입업종         |           |                                           |                        | মাহা ি ম             | 11 2 2      |                       |        |       |
| 11 10 20221110205919_품목_1                                | BOX              | 작성일자          | 3                             | 8 급 가 역     |            | _             | 세액                | ÷ ?          | 양사유          |           |                                           | 940                    | 세만 🔘 인               | 세금숙         |                       |        |       |
| 11 10 20221110205919_8 = 2<br>11 10 20221110205919 8 = 3 | BOX              | 2022-11-10    |                               |             | 7,0        | 50            |                   | 700 일반 문서    |              |           | 인쇄설정                                      | <ol> <li>1정</li> </ol> | 씩 출력                 |             |                       |        |       |
| 11 10 20221110205919_풍목_4 외 1건                           |                  | 비고            |                               |             |            |               |                   |              |              |           |                                           | ④ 2점                   | 씩 줄력(정보기             | *용지를 벗이     | 거나는 경우 데이             | 터 잘림)  |       |
| 합계금액 전금 수                                                | н                | 5 N           | 8 4                           |             | 규격 수       | 량 단가          | 공급가역              | 세액           | 비고           |           |                                           | ※ 인쇄                   | 용지당 1장 또             | 는 2장 줄력     | 설정                    |        |       |
| 7,700                                                    |                  | 1 10 20221    | 110205919_음속_1 110205919 풍목 2 |             | BOX        | 10            | 200 2,000         | 20           |              | 3         | 출력방식 설명                                   | ※ 웹 1<br>※ PDE         | [덕: 므라우시<br>충려· 충려 시 | 같먹(엘시프]     | 도그님 값좀)<br>lav를 성치하니디 |        |       |
| × 돈 세금계산서는 무가세법에 의하여 발생한 전자세금                            | 비산서 이미, 진        | 1 10 20221    | 110205919_뿜목_3                |             | BOX        | 10            | 100 1,000         | 10           | D I          | 1,002,000 |                                           |                        |                      | Autobe Acto |                       |        |       |
|                                                          |                  | 1 10 20221    | 110205919_풍목_4                |             | BOX        | 10            | 200 2,000         | 20           |              | •         |                                           |                        |                      |             |                       |        |       |
| 세                                                        | 액                | 10 20221      | 110205919_8 4_5               | A I         | BOX        | 10]<br>이 음    | 100 1,000 1,000   | 10           | 1            | 100,200   | 취소                                        |                        | 4                    | 궼 출력        |                       | PDF 출력 |       |
|                                                          |                  |               |                               |             | _          |               |                   | 위 금액을        | 청구함          |           | 1.1                                       |                        |                      |             |                       |        |       |

#### >> 개요

발급완료인 매입 (세금)계산서를 조회하는 화면입니다.

- >> 작업절차
  - ① 검색조건에 맞게 입력 후 검색합니다.
  - ② 발급완료건 문서를 목록에서 확인합니다.
    - ✓ 수정 : 수정세금계산서 구분 표시
    - ✓ 국세청 : 오류건은 전송실패 표시
  - ③ 총 건수와 목록의 엑셀 다운로드, 인쇄 기능을 제공합니다.
    - ✓ 인쇄 : 발급완료 후 인쇄할 수 있습니다.
    - ✓ 엑셀 : 조회된 결과를 엑셀로 다운할 수 있습니다.
  - ④ 세금계산서 출력 시 4건제한 출력 및 전체품목 출력이 가능합니다.
     4건 제한출력의 경우, A4용지에 1장씩 또는 2장씩 출력 가능합니다.

### 3.3.6. 발급완료 세금계산서-상세

| 작성                                      | 일자 ~ | 2022-1               | -10 🛱 ~ 202 | 2-11-13 🛱                                |           |            |           |                | 1           | 문서성      | EH 12      | [급완료(2         | 022-11-10 00:00:00)         |              | 상태이            | 력 당초 | 승인번호        |               |                |         |
|-----------------------------------------|------|----------------------|-------------|------------------------------------------|-----------|------------|-----------|----------------|-------------|----------|------------|----------------|-----------------------------|--------------|----------------|------|-------------|---------------|----------------|---------|
| ,,,,,,,,,,,,,,,,,,,,,,,,,,,,,,,,,,,,,,, | 래처   |                      | 번호/상호명/승인번  | 호로 검색                                    |           |            |           |                | Ψ           | 과세형      | E 2        | 세              |                             |              |                | Ŷ    | 정사유         |               |                |         |
| 국사                                      | 청상태  | <ul><li>전체</li></ul> | 전송와료        | <ul> <li>전송종</li> <li>(1) 전송종</li> </ul> | 송실패       |            |           |                |             |          |            |                |                             |              |                |      | 소이버츠        | 20221110-420  | 00099-10540911 |         |
|                                         |      | 0 2 1                | 0 2022      | 0100 01                                  |           |            |           |                |             | 전지       | 세금         | 계신             | '서                          |              | 공급받는)<br>(보관용) | }    | 이려버츠        | 20221110 420  | 00000 10040011 |         |
|                                         |      |                      |             |                                          |           |            |           |                |             |          | 드루버        | 15             |                             | 000.77.77777 |                |      | 5.5.8.8.5   |               | 000-00-000     | 20      |
| 신수                                      | 3 12 |                      |             |                                          |           | <b>N</b> 2 | 왜 운서면s    | 2 ¥ 418 1      | *           |          | 조바여자       | i an<br>Initia |                             |              |                | _    | 조나어자버       |               | 000-00-000     |         |
|                                         | 중류   |                      | 작성일자        |                                          | 거래처명      | 공급가액       |           | 국세청            |             | -2       | 사초/배(      |                | 0.0.0111                    |              |                | - 2  | 사초/배이니      |               |                |         |
|                                         | 과세   |                      | 2022-11-10  | <u>매출회사</u>                              |           |            | 7,000     | 전송완료           | . <b>;→</b> |          | 영호(립)      | 인명)            | 예물의사                        |              |                | 급    | SZ(127      | 명) 네티지지       |                | _       |
|                                         | 과세   |                      | 2022-11-10  | <u>매출회사</u>                              |           |            | 1,000     | 천종실패<br>SYN004 |             | 1<br>202 | 3-09-25 1  | 15:52:4        | <u>김배종</u><br>2             |              |                | er   | <u> </u>    | 막태인           | [전자/           | 세금계산서-? |
|                                         | 과세   |                      | 2022-11-10  | 매출사업자                                    |           |            | 1,000,000 | 전송중            |             | 자        |            |                | 74 71 401                   |              |                |      | 승인번호        | 2022111042000 | 09910640811    |         |
|                                         |      |                      |             |                                          |           |            |           |                |             |          |            |                | 신자제1                        | 금계산지         |                |      | 일련번호        |               |                |         |
|                                         |      |                      |             |                                          |           |            | ((        |                | 2           |          | 등록변        | 친호             | 000-77-77777                | 종사업장<br>버호   |                |      | 등록번호        | 000-00-00029  | 종사업장<br>번호     |         |
|                                         |      |                      |             |                                          |           |            |           |                |             |          | 상로<br>(버이  | ٤. (           | 개출회사                        | 성명<br>(대표자)  | 김매출            | - 3  | 상호<br>(버이면) | 매입회사          | 성명<br>(대표자)    | 박매입     |
|                                         |      |                      | 전치          | l I                                      | 과세        | 면세         |           | 영세             |             |          | <u>사업</u>  | <u>क</u>       | 서울시 성북구 동                   | 소문로 315      |                | - 빌  | 사업장         | 서울특별시 강동      | 구 올림픽로 69      | )       |
|                                         | 2    | 5 회 건 수              |             | 3                                        | 3         | 0          |           |                | 0           | 자        | 업티         | 3              | 개출업태                        | 중목           | 매출업종           | ~ ~  | 입태          | 매입업태          | 중목             | 매입업종    |
|                                         | ÷    | 응급 가 액               |             | 1,008,000                                | 1,008,000 | 0          |           |                | 0           |          | 작성일지       | ł              |                             | 공급가액         |                | -    |             | 19            | 수 정            | 병사유     |
|                                         | 서    | ા ભ                  |             | 100,800                                  | 100,800   | 0          |           |                | 0           | 2        | 022-11-    | 10             |                             |              |                | 000  |             | 7             | 이 일바 무서        |         |
|                                         | ŧ    | :계금액                 |             | 1,108,800                                | 1,108,800 | 0          |           |                | 0           | 1        |            | 10             |                             |              | ,              | ,000 |             |               | 0 20 20        |         |
|                                         |      |                      |             |                                          |           |            |           |                |             | 2        | 0 <u>-</u> |                |                             |              |                |      | _           |               |                |         |
|                                         |      |                      |             |                                          |           |            |           |                |             | 2 🖀      | 일          |                | 풍                           | 복            | 규격             | 수 량  | 단 가         | 공급가 액         | 세액             | 비고      |
|                                         |      |                      |             |                                          |           |            |           |                |             | 11       | 10 20      | 02211          | 10205919_품목_                | 1            | BOX            | 10   | 100         | 1,000         | 100            | )       |
|                                         |      |                      |             |                                          |           |            |           |                |             | 11       | 10 20      | 02211          | 10205919_쑴욱_<br>10205010 푼무 | 2            | BOX            | 10   | 200         | 2,000         | 200            |         |
|                                         |      |                      |             |                                          |           |            |           |                |             | 11       | 10 2       | 02211          | 10205919_움푹_<br>10205919 풍목 | 5<br>4       | BOX            | 10   | 200         | 2 000         | 200            | 2       |
|                                         |      |                      |             |                                          |           |            |           |                |             | 11       | 10 20      | 02211          | 10205919 품목                 | 5            | BOX            | 10   | 100         | 1,000         | 100            | )<br>)  |
|                                         |      |                      |             |                                          |           |            |           |                |             |          | 합계금        | 맨              | 현 금                         | 수 표          | £              | 어울   | 음 외         | 상미수금          |                |         |
|                                         |      |                      |             |                                          |           |            |           |                |             |          |            | 7.700          |                             |              |                |      |             |               | 위 금액을 :        | 정구함     |

>> 개요

발급완료인 매입 (세금)계산서를 조회하는 화면입니다.

>> 작업절차

① 좌측 목록에서 문서를 클릭하면 우측에 상세화면이 열립니다.

② 상세화면 위의 버튼을 통해 인쇄, XML 다운로드가 가능합니다.

✓ 인쇄 : 발급완료된 세금계산서는 '전자'라는 머릿글이 붙은 상태로 인쇄됩니다.

✓ XML: 국세청 전송완료 후 다운로드가 가능합니다.

## 3.4. 거래명세서

### 3.4.1. 작성중인 문서-검색

| 성    | 중인 문서         |            |         |                   |                     |          |                   |    |          | 검색 ◆            |
|------|---------------|------------|---------|-------------------|---------------------|----------|-------------------|----|----------|-----------------|
|      | 작성일자          | 2023-02-01 |         | 2/4 3/4 4/4 당월 전월 |                     | 문서상태 -   |                   |    |          |                 |
|      | 거래처           | 사업자번호/성    | /호로 검색  |                   |                     | 과세유형 💿 전 | 1체 💿 과세 💿 영세 💿 면세 |    |          |                 |
| 5 건= | 수: <b>2</b> 건 |            |         |                   |                     |          |                   |    | 엑셀 문서번호  | ✓ 내림 ✔ 10 ↘     |
|      | 종류            | 작성일자       | 거래처명    | 사업자등록번호           |                     | 대표풍목     | 공급가액              | 세액 | 문서상태     | 세금계산서 첨부        |
|      | 과세            | 2023-02-07 | 매입회사    | 000-77-77777      | 20230207155310_품목_1 |          | 1,000             |    | 100 작성완료 |                 |
|      | 과세            | 2023-02-07 | 매입회사    | 000-77-77777      | 20230207153710_품목_1 |          | 1,000             |    | 100 작성완료 | <u>27453903</u> |
|      |               |            |         |                   |                     |          |                   |    |          | « < 1 > >       |
|      |               |            |         | 전체                |                     | 과세       | 면세                |    | 9        | ধ               |
|      |               |            | 조회건수    |                   | 2                   | 2        |                   | 0  |          |                 |
|      |               |            | 공 급 가 액 | ;                 | 2,000               | 2,000    |                   | 0  |          |                 |
|      |               |            | 세 액     |                   | 200                 | 200      |                   | 0  |          |                 |
|      |               |            | 합 계 금 액 |                   | 2,200               | 2,200    |                   | 0  |          |                 |

>> 개요

작성중인 매출 거래명세서를 조회 및 수정, 발급, 세금계산서작성 처리하는 화면입니다.

>> 작업절차

- ① 검색조건에 맞게 입력 후 검색합니다.
- ② 검색 결과를 목록에서 확인합니다.
  - ✓ 목록에서 세금계산서에 연결된 거래명세서의 경우 세금계산서 확인 링크와 첨부파일 존재여부를 확인할 수 있습니다.

③ 조회 대상의 집계 데이터를 확인할 수 있습니다.

④ 총 건수와 목록의 엑셀 다운로드 기능을 제공합니다.

#### 3.4.2. 작성중인 문서-상세

| 작성중  | 중인 문서         |       |           |             |       |      |       | 검색     | ↔  |   |           |        |                 |             |           |           |       | 2          | 수정           | 발급    | 세금계산서작성   | 삭제   |
|------|---------------|-------|-----------|-------------|-------|------|-------|--------|----|---|-----------|--------|-----------------|-------------|-----------|-----------|-------|------------|--------------|-------|-----------|------|
| 5    | 닥성일자          | 202   | 23-02-01  | 2023-02-28  | ŧ     |      |       |        |    |   | 문서상태      | 작성완화   | 2               |             |           |           | 과세형태  | 과세         |              |       |           |      |
|      | 거래처           | 사     | 겁자번호/상호로  | 검색          |       |      |       |        |    | 7 | 시개면서      | 비서     |                 |             | 공급자       |           | 승인    | 번호         |              |       |           |      |
|      |               |       |           |             |       |      |       |        |    | Ĺ | 1-110     |        |                 |             | (포선정      | ,         | 일련    | 번호         |              |       |           |      |
| 총 건수 | -: <b>2</b> 건 |       |           |             |       | 엑셀   | 문서번3  | 호 🗸 내림 | ~  |   | 등록번       | 호      |                 | 000-00-0002 |           |           | 등     | 록번호        |              | 000   | -77-77777 |      |
|      | 종류            | 2     | 작성일자      |             | 거래처명  | 공급가액 |       | 문서상태   |    | _ | 종사업징      | ) 번호   |                 |             |           |           | 종시    | 업장번호       |              |       |           |      |
|      | 과세            | 20    | 23-02-07  | <u>매입회사</u> |       | 1    | 1,000 | 작성완료   | -  | ★ | 상호(법      | 인명)    | 매출회사            |             |           |           | 상호    | 5(법인명)     | 매입회사         |       |           |      |
|      | 과세            | 20    | 023-02-07 | <u>매입회사</u> |       |      | 1,000 | 작성완료   |    | 급 | 성명        |        | 김매출<br>서울 광진구 천 | 호대로123길 4-4 | (중곡동) 테스트 | - In - In |       | 성명         | 박매입          |       |           |      |
|      |               |       |           |             |       |      | ~~    | < 1 >  | »» | 자 | 사업상       | 우소     | 테스트 테스트         | 123         |           | 7         |       | 입상수소<br>어태 | 18.010168    |       |           |      |
|      |               |       |           |             |       |      |       |        |    |   | 89        | 1<br>L | 애놀리네            |             |           |           | -     | 종묘         | 매입종목         |       |           |      |
|      |               |       | 저해        |             | 21.0  | 미네   |       | ol HI  |    |   | 작성일자      | 2023   | 3-02-07         | 공급가액        |           |           | 1     | ,000       | 세액           |       |           | 100  |
|      | 조 히           | 건수    | 신제        | 2           | 2     | 전세   |       | 84     | 0  |   | 비고        |        |                 |             |           |           |       |            |              |       |           |      |
|      | 공급            | · 간 액 |           | 2,000       | 2,000 | 0    |       |        | 0  |   | 날짜        |        | 퓽               | 4           | 규격        | 1 4       | 량     | 단가         | 공급가역         | 벽     | 세액        | 비고   |
|      | 세             | 액     |           | 200         | 200   | 0    |       |        | 0  | 2 | 023-02-07 | 202302 | 07155310_품목_    | 1           | BO)       |           | 0     | 100        |              | 1,000 | 1         | 100  |
|      | 합 계           | 금액    |           | 2,200       | 2,200 | 0    |       |        | 0  |   | 합계금액      |        | 현금              |             | と王        |           | 어음    |            | 외상미수금        |       | 이 그 애요 처그 | 3 64 |
|      |               |       |           |             |       |      |       |        |    |   |           | 1,100  |                 |             |           |           |       |            |              |       |           |      |
|      |               |       |           |             |       |      |       |        |    |   | 발신자       | 매출당    | <b>남당</b> 자     | 010         | 0000-0000 |           | Si    | ales@sale  | is.com       |       |           |      |
|      |               |       |           |             |       |      |       |        |    |   | 수신자       | 매입달    | 남당자             | 010         | 111-1111  |           | p     | urchase@   | purchase.cor | m     |           |      |
|      |               |       |           |             |       |      |       |        |    | 1 | 험부파일      |        |                 |             |           |           | 네금계산시 | ч          |              |       |           |      |
|      |               |       |           |             |       |      |       |        |    |   |           |        |                 |             |           |           |       |            | 수정           | 발급    | 세금계산서작성   | 삭제   |

>> 개요

작성중인 매출 거래명세서를 조회 및 수정, 발급, 세금계산서작성 처리하는 화면입니다.

- ① 좌측 목록에서 문서를 클릭하면 우측에 상세화면이 열립니다.
- ② 상세화면 위의 버튼을 통해 수정, 발급, 세금계산서작성, 삭제가 가능합니다.
  - ✓ 수정 : 수정화면으로 이동합니다.
  - ✓ 발급 : 발급완료 처리 후 거래처로 거래명세서를 발송합니다.
  - ✓ 세금계산서작성 : 거래명세서를 토대로 세금계산서를 생성하고, 거래명세서는 세금계산서에 종속됩니다.
     (삭제성 세금계산서는 세금계산서 > 작성중인 문서 보관함에서 조회합니다.)
  - ✓ 삭제 : 문서를 삭제합니다.

### 3.4.3. 발급완료 거래명세서-검색

| 1        | 완료   | 거래명    | 세서         |                      |         |                          |                                                                                 |                                 |                 |                       |                        |                                         |              |        |                        |                    |    |            |      | 검색 ◆        | • |
|----------|------|--------|------------|----------------------|---------|--------------------------|---------------------------------------------------------------------------------|---------------------------------|-----------------|-----------------------|------------------------|-----------------------------------------|--------------|--------|------------------------|--------------------|----|------------|------|-------------|---|
| 3        | 작성일기 | 자 ~    | 2023-01-01 | 🛱 ~ 2023-09-30 🛱 1/4 | 2/4 3/4 | 4 4/4                    | 당월 전월                                                                           | 1                               |                 |                       |                        |                                         | 문서상          | E      | ⊙ 발급완뢰                 | 료 💿 폐기완료           |    |            |      |             | ٦ |
|          | 거래치  | 4      | 사업자번호/상    | 호로 검색                |         |                          |                                                                                 |                                 | 거라              | 명                     | 세 서                    |                                         | 1 페이지        |        | <ul> <li>전체</li> </ul> | ◎ 과세 . ◎ 영세 . ● 면세 |    |            |      |             |   |
|          | 관리업  | 체      | 선택         | ~                    | 8       | 6빙번호 :<br>동룩빈3<br>상 3    | 2<br>현 테스트-스터                                                                   | 573-81-020<br>1토비즈 주식회사         | 48              | 공<br>급                | 등록번호<br>상 3            | 납풍일지<br>2<br>1<br>도                     | 444-55-66666 | 2-06   | ◉ 보낸 거                 | 래명세서 💿 받은 거래명세서    |    | -          |      |             |   |
| 4<br>발급원 | 노료 총 | 건수 : 3 | 3 건        |                      | ਰ<br>ਨ  | 성 5<br>주 :<br>업 8<br>중 4 | <ul> <li>평 이 준희</li> <li>노 서울 서즈구</li> <li>매 정보 통신업</li> <li>목 시스템개발</li> </ul> | · 반포대로21길 3<br>(제조<br>및 운영,유지보수 | (서조통) 비         | 문<br>전<br>전<br>전<br>자 | 성 9<br>주 3<br>전 8<br>종 | 8 김무성<br>는 경기 파주시 조리<br>제 업태입니다<br>육 중목 | 1음 전나무길 6 상사 | 예주소 입니 |                        |                    | ଖ୍ | 5<br> 셀 인쇄 | 문서번호 | ▼ 내림 ▼ 10 ▼ |   |
| 2        | 종류   | ŧ      | 작성일자       | 거래처명                 |         | 비고                       |                                                                                 |                                 |                 |                       |                        |                                         |              |        |                        | 동급가액               | 세액 |            | 문서상태 | 세금계산서 첨부    | ٦ |
|          | 과서   | 1      | 2023-02-06 | <u> 두성-거래처</u>       | No<br>1 | 2023-02                  | H 생<br>-06 중목1                                                                  | 통 목                             | 규 격<br>풍락1 규    | 수 량                   | 단 가<br>24,500          | 공급가액<br>24,500                          | 세 액<br>2,450 | 비고     |                        | 49,000             |    | 4,900      | 발급완료 | 27453840    | 3 |
|          | 과서   | 1      | 2023-02-06 | <u> 두성-거래처</u>       | 2       | 2023-02                  | -06 풍목10                                                                        |                                 | 국<br>품목10<br>규격 | 1                     | 24,500                 | 24,500                                  | 2,450        |        |                        | 73,500             |    | 7,350      | 발급완료 |             | 1 |
|          | 과서   | 4      | 2023-01-27 | 이준희                  |         |                          |                                                                                 |                                 |                 |                       |                        |                                         |              |        |                        | 500,000            |    | 50,000     | 발급완료 |             |   |
|          |      |        |            |                      |         |                          |                                                                                 |                                 |                 |                       |                        |                                         |              |        |                        |                    |    |            |      | « < 1 > »   | > |
| 3        |      |        |            |                      |         |                          |                                                                                 |                                 |                 |                       |                        |                                         |              |        |                        |                    |    |            |      |             |   |
|          |      |        |            |                      |         |                          | _                                                                               |                                 |                 |                       |                        |                                         |              |        |                        | 면세                 |    |            | g,   | 4           |   |
|          |      |        |            | 조 회 건 수              |         |                          |                                                                                 |                                 |                 |                       |                        |                                         |              |        | з                      |                    | 0  |            |      |             | 0 |
|          |      |        |            | 공급가액                 |         |                          |                                                                                 |                                 |                 |                       |                        |                                         |              |        | 2,500                  |                    | 0  |            |      |             | 0 |
|          |      |        |            | 세 액                  |         |                          |                                                                                 |                                 |                 |                       |                        |                                         |              |        | 2,250                  |                    | 0  |            |      |             | 0 |
|          |      |        |            | 합 계 금 액              |         |                          | _                                                                               |                                 |                 |                       |                        |                                         |              |        | 4,750                  |                    | 0  |            |      |             | 0 |

>> 개요

발급완료인 매출 거래명세서를 조회하는 화면입니다.

- ① 검색조건의 수발신구분값을 보낸 거래명세서로 체크 후 검색합니다.
- ② 발급완료건 문서를 목록에서 확인합니다.
  - ✓ 목록에서 세금계산서와의 종속상태, 첨부파일 존재여부를 확인할 수 있습니다.
- ③ 조회 대상의 집계 데이터를 확인할 수 있습니다.
- ④ 총 건수와 목록의 엑셀 다운로드 기능을 제공합니다.
- ⑤ 목록의 체크박스를 선택 후 인쇄 버튼을 클릭합니다.

#### 3.4.4. 발급완료 거래명세서-상세

| 직        | 성일자 🗸        |       | 2023-01-01 🛱 | ~ 2023      | 3-09-30 | 0 🛱          |              |            |                |          |                  | 1                   | 문서                                     | <b>너상태</b> 발급원   | 료(2023-02-06 | 11:03 | 8:49)                 |                 | 상태이력                    | 과/                 | 네형태 | 과세          |                      |              |          |       |
|----------|--------------|-------|--------------|-------------|---------|--------------|--------------|------------|----------------|----------|------------------|---------------------|----------------------------------------|------------------|--------------|-------|-----------------------|-----------------|-------------------------|--------------------|-----|-------------|----------------------|--------------|----------|-------|
|          | 거래처          |       | 사업자번호/상호로    | 검색          |         |              |              |            |                |          |                  |                     |                                        |                  | LI ILI       |       |                       |                 | 공급자                     |                    | 승인번 | ż           | XX23020              | -41000234-10 | 645671   |       |
| ł        | 리업체          |       | 선택           |             |         | ~            |              |            |                |          |                  |                     | 신                                      | 사기대영             | 세시           | _     |                       |                 | (보관용)                   |                    | 일련번 | 호 🔻         |                      |              |          | _     |
|          |              |       |              |             |         |              |              |            |                |          |                  |                     |                                        | 등록번호             |              | _     | wi 141 🛨 .            |                 |                         | 거리                 | 명   | 세서          |                      | 1 페이지        |          | -     |
| 건수       | : <b>3</b> 건 |       |              |             |         |              |              | ભ          | 셀인             | 배문       | 서번호 🗸            | 내림 ~                |                                        | 종사업장번호           |              | 8     | '칭힌오 :<br>동록번호<br>상 호 | 테스트-스:          | 573-81-020<br>카르비즈 주식회시 | 248<br>Y           | 3   | 등록번3<br>상 3 | 법품원<br>1<br>호 두성·거래저 | 444-55-66666 | 02-08    | -     |
|          | 중류           |       | 작성일자         |             |         | 거래처          | 8            |            | 공급가액           |          | 문                | 서상태                 | 공                                      | 상호(법인명)          | 테스트-스미       | æ     | 성 명<br>주 소            | 이 준희<br>서울 서즈:  | 구 반포대로21길               | 3 (서즈통) 비          | 1 Đ | 성 9<br>주 :  | 8 김두성<br>초 경기 파주시:   | 조리움 전나무길 6 5 | /세 주소 입니 |       |
| 7        | 71.41        |       | 2022-02-06   | 드 서 .       | 거래처     |              |              |            |                | 49.00    | 0 W              | 그와르                 | 급                                      | 성명               | 이 준희         | 자     | 업 태<br>중 목            | 정보 통신!<br>시스럽거불 | 김,제조<br>1 및 운영,유지보<     | ÷                  |     | ପ<br>ଡ ଏ    | 용 중목                 |              |          | -     |
| <u>-</u> |              | ••••• | 2023-02-00   | <u>T</u>    |         |              |              |            |                | 49,00    |                  |                     | 자                                      | 사업장주소            | 서울 서초구       |       | 비고                    |                 |                         |                    |     |             |                      |              |          | 주소 የ  |
|          | 과제           |       | 2023-02-06   | <u> </u>    | 거래적     |              |              |            |                | 73,50    | 0 말              | 급완료                 |                                        | 업태               | 정보 통신업       | No    | 일 자                   |                 | 풍 목                     | 규 격                | 수 랑 | 단 가         | 공급가액                 | 세액           | 비고       | ]     |
| J        | 과세           |       | 2023-01-27   | <u>이준</u> 3 | 2023    | 09-26 11:05  | 5:54         |            |                | 500,00   | 0 발·             | 급완료                 | [전                                     | 자세금계산서-적색]       | 시스템개발        | 1     | 2028-02-0             | 중목1<br>프로40     |                         | 용목1 7<br>격<br>품목10 |     | 24,500      | 24,50                | 0 2,45       | 0        |       |
|          |              |       |              |             |         |              | 저고내          | 그게사서       |                |          | 승인번호             | 20230206410002      | 2341064567                             | 2                | -02-06       | É     | 2023-02-01            | 8410            |                         | 규격                 |     | 24,500      | 24,30                | 2,45         | -        |       |
|          |              |       |              |             |         |              | 신지제          |            |                |          | 일련번호             | E                   | 8.007                                  |                  | 02.00        |       |                       |                 |                         |                    |     |             |                      |              |          |       |
|          |              |       |              |             | 공       | 등록번호         | 573-81-02048 |            |                |          | 등록번호             | 444-55-66666        |                                        |                  |              |       |                       |                 |                         |                    |     |             |                      |              |          |       |
|          |              |       | 전체           | I           | æ       | (법인명)<br>사여자 | 즈 주식회사       | (대표자)      | 이 준희           |          | 발 (법인명)<br>발 사여자 | 두성-거래처<br>경기 파즈시 조리 | 00<br>(대표자<br>1용 제나무리                  | 김두성<br>6 상세 주소 인 |              |       |                       |                 |                         |                    |     |             |                      |              | -        |       |
|          | 3            | 5회건*  | 4            |             | 자       | 주소           | 서울 서조구 반좌    | 대로21길 3 (사 | 1조동) 비<br>시스템가 | 1종<br>발및 | 주소 이 바이          | 니다                  |                                        |                  |              |       |                       |                 |                         |                    |     |             |                      |              | -        | 2,450 |
|          | Ŧ            | 금가역   | 4            | 622,5       | 5 7     | 입대           | 정모 동신업,세크    |            | 운영,유           | 「보       | 입태               | 입태입니다               | 87                                     | 84<br>M IL 0     |              |       |                       | -               |                         |                    |     |             |                      |              |          | 2,450 |
|          | k            |       | 4            | 62.3        | 2 20    | 22-02-06     |              | 8월/1월      |                | 10.000   |                  | 40                  | ~~~~~~~~~~~~~~~~~~~~~~~~~~~~~~~~~~~~~~ | - 3 A π          | 현금           |       |                       |                 |                         |                    |     |             |                      |              | +        |       |
|          | 5            | ⊧⊯⊐o  |              | 694         | ,       | 비고           |              |            |                |          |                  | -,                  |                                        |                  |              |       |                       | -               |                         |                    |     |             |                      |              | +        | 정구    |
|          |              |       | •            | 004,        | 8       | 일            | 8            | 4          | 규격             | 수 량      | 단 가              | 공급가역                | 세액                                     | 비고               | 희            |       |                       |                 |                         | _                  |     |             |                      |              | -        |       |
|          |              |       |              |             | 02      | 06 품목1       | 1            |            | 품목1            | 1        | 24,500           | 24,500              | 2,4                                    | 150              | 단당자          |       |                       |                 |                         | _                  |     |             |                      |              | -        |       |
|          |              |       |              |             | 02      | 06 풍목1       | 0            |            | 품목10<br>규격     | 1        | 24,500           | 24,500              | 2,4                                    | 150              | 104          |       |                       |                 |                         |                    |     |             |                      |              |          |       |
|          |              |       |              |             |         |              |              |            |                |          |                  |                     |                                        |                  |              |       |                       |                 |                         |                    |     |             |                      |              |          |       |
|          |              |       |              |             |         |              |              |            |                |          |                  |                     |                                        |                  |              |       |                       |                 |                         | 세금                 | 계산서 | 확인(2        | 7453840)             |              |          |       |

>> 개요

발급완료인 매출 거래명세서를 조회하는 화면입니다.

>> 작업절차

① 좌측 목록에서 문서를 클릭하면 우측에 상세화면이 열립니다.

✓ 세금계산서에 종속된 거래명세서의 경우 세금계산서를 확인할 수 있습니다.

- ② 상세화면 위의 버튼을 통해 복사작성, 인쇄가 가능합니다.
  - ✓ 복사작성 : 거래명세서를 복사작성 합니다.
  - ✓ 인쇄 : 거래명세서를 출력합니다.

# 4. 고객지원

# 4.1. 공지사항

| 제목 ~ ;             | 공지             |                    | ※ 검색어 입력 후 엔터키를 누르면 빠른이용이 가능합니다. |            | 검식     |
|--------------------|----------------|--------------------|----------------------------------|------------|--------|
| 2 <sub>번호</sub>    | 제목             |                    |                                  | 작성일자       | 조회수    |
| 23217              | 공지사항 테스트11     |                    |                                  | 2023-03-24 | 4      |
| 23210              | 테스트 공지123123   |                    |                                  | 2023-02-07 | 12     |
| 23189              | 공지합니다.         |                    |                                  | 2023-01-31 | 5      |
| 23180              | 마지막 공지합니다(일반   | 공지사항 테스트11         | 작성열자 : 2023-03-24   조회수 : 26     | 2023-01-27 | 28     |
| 23179              | 공지합니다.(팝업, 첨부) | 점루파일 王 favicon.png |                                  | 2023-01-27 | 45     |
| 23178              | 공지합니다(팝업공지) 2  | 공지사항 입니다!!!        |                                  | 2023-01-27 | 42     |
| 23058              | 공지합니다.         |                    |                                  | 2022-12-22 | 129    |
| 23018              | 공지 등록          |                    |                                  | 2022-12-19 | 7      |
| 22999              | 공지사항           |                    |                                  | 2022-12-17 | 13     |
| 22979              | 공지등록           |                    |                                  | 2022-12-16 | 5      |
| 통 건수 : <b>15</b> 건 |                |                    |                                  | << < 1     | 2 > >> |
|                    |                |                    |                                  |            |        |
|                    |                |                    |                                  |            |        |

공지사항을 조회하는 화면입니다.

>> 작업절차

① 조건에 맞게 입력 후 검색합니다.

② 공지사항 목록에서 공지사항 클릭 시 공지사항 상세페이지로 이동합니다.

✓ 첨부파일이 있을 경우 첨부파일란이 활성화 됩니다.

③ 하단의 버튼을 통해 페이지 이동이 가능합니다.

## 4.2. Q&A

| ſ | Q&A               |                 |                                                               |                                  |            |         |
|---|-------------------|-----------------|---------------------------------------------------------------|----------------------------------|------------|---------|
|   | 제목 🗸              | 검색어를 입력하세요      |                                                               | ※ 검색어 입력 후 엔터키를 누르면 빠른이동이 가능합니다. | Ξ          | 낙성하기 검색 |
| 2 | 번호                | 제목 4            |                                                               |                                  | 작성일자       | 답변여부    |
|   | 23225             | 문서작성 관련 질문      | ◎ 실문 드립니다.                                                    | 작성없자:2023-09-26   조회수:1   답변設品   | 2023-09-26 | 답변대기    |
|   | 23224             | 자료실 질문사항        | 질문 내용입니다!!!                                                   |                                  | 2023-09-26 | 답변대기    |
|   | 23223             | 인증서 관련 질문       | 안녕하세요. 운영자 입니다.                                               |                                  | 2023-09-26 | 답변대기    |
|   | 23222             | Q&A 테스트         | 질문 답변드리겠습니다!<br>강사합니다.                                        |                                  | 2023-09-26 | 답변대기    |
|   | 23221             | 질문사항11          | Original Message                                              |                                  | 2023-09-26 | 답변대기    |
|   | 23219             | Q&A 작성법 질문드립니다. | From: test77<br>Sent: 2023-09-26 13:19:20<br>Subject: 정문 드립니다 |                                  | 2023-09-26 | 답변대기    |
|   | 23218             | 3 질문 드립니다.      | 질문 내용입니다!!!                                                   |                                  | 2023-09-26 | 답변완료    |
|   | 총 건수 : <b>7</b> 건 |                 |                                                               | 5 < शष्ट <u>मिस</u> सम >         | × ×        | 1 > >>  |

>> 개요

Q&A를 작성하거나 조회할 수 있는 화면입니다.

- ① 조건에 맞게 입력 후 검색합니다.
- ② 자신이 작성한 Q&A를 확인할 수 있습니다.
  - ✓ 자신이 작성한 질문들만 볼 수 있습니다.
  - ✓ Q&A 작성 시 '답변대기' 상태이며, 관리자가 답글을 작성 시 '답변완료' 상태로 전환됩니다.
- ③ Q&A 목록에서 조회할 질문을 선택합니다.
- ④ Q&A 상세페이지로 이동되며, 내용을 확인할 수 있습니다.
- ⑤ 하단의 버튼을 통해 페이지를 이동하거나 질문을 삭제합니다.

## 4.3. 자료실

| 자 | 료실               |            |                       |                                  |            |        |
|---|------------------|------------|-----------------------|----------------------------------|------------|--------|
| 제 | 목 🖌 🏾            | 넘색어를 입력하세요 |                       | ※ 검색어 입력 후 엔터키를 누르면 빠른이동이 가능합니다. |            | 검색     |
| 2 | 번호               | 제목         |                       |                                  | 작성일자       | 조회수    |
|   | 23204            | 자료실입니다.    |                       |                                  | 2023-01-31 | 6      |
|   | 23201            | 222        |                       |                                  | 2023-01-31 | 1      |
|   | 23197            | 가나다라 자료    | 자료실입니다.               | 작성일자 : 2023-01-31   조회수 : 6      | 2023-01-31 | 15     |
|   | 23195            | 1111       | <b>침부파일</b> 🛓 자료1.txt |                                  | 2023-01-31 | 2      |
|   | 23194            | 123        | 자료 업로드                |                                  | 2023-01-31 | 3      |
|   | 23098            | 자료1 입니다.   |                       |                                  | 2022-12-22 | 14     |
|   | 22718            | 자료실 파일     |                       |                                  | 2022-12-07 | 20     |
|   | 22700            | 자료실111     |                       |                                  | 2022-12-07 | 12     |
|   | 22678            | 가다나라마바사아자차 |                       |                                  | 2022-12-06 | 17     |
|   | 22538            | 자료실 등록     |                       |                                  | 2022-12-05 | 16     |
| 총 | 번수 : <b>12</b> 건 |            |                       | 이전 목록 다음                         | ۲ ۲        | 2 > >> |

#### >> 개요

자료실을 조회하는 화면입니다.

- >> 작업절차
  - ① 조건에 맞게 입력 후 검색합니다.
  - ② 자료실 목록에서 자료 클릭 시 자료실 상세페이지로 이동합니다.
    - ✓ 첨부파일이 있을 경우 첨부파일란이 활성화 됩니다.
  - ③ 하단의 버튼을 통해 페이지 이동이 가능합니다.

# 5. 기준정보

## 5.1. 내정보수정

### 5.1.1. 내 정보

| <mark>1</mark> 정보                                                                                  |                                            |                                    |        |                                                                                                    |  |  |  |  |
|----------------------------------------------------------------------------------------------------|--------------------------------------------|------------------------------------|--------|----------------------------------------------------------------------------------------------------|--|--|--|--|
| 이름                                                                                                 | 홍길동                                        |                                    | 아이디    | hanhyeon                                                                                                    |  |  |  |  |
| 이메일                                                                                                | test@bizbee.co.kr                          |                                    | 핸드폰 번호 | 010-1234-5678                                                                                                    |  |  |  |  |
| 전화번호                                                                                               | 02-555-7777                                |                                    | 팩스번호   |                                                                                                    |  |  |  |  |
| 부서명                                                                                                | ERP1팀                                      |                                    | 직책     | 주임                                                                                                    |  |  |  |  |
| 3           내 정보 수정           이름 *           이메일 *           전화번호           부서명           비미버 후 변경 | 홍길동<br>test @<br>서울(02) ~ - 555 -<br>ERP1팀 | 본인 확인 5<br>*로그인 비밀번호 비밀번호를 입력하십    | 아이디    | * 표시는 필수입력 항목입니다           Image: Participation of the second second se |  |  |  |  |
| 미일인오 면경<br>새 비밀번:                                                                                  | ٤ (10                                      | ※ 본인확인을 위해 비밀번호를 입력하십시오<br>7<br>취소 |        | 비밀번호를 변경하고 싶은 경우에만 입력하세요<br>확인 취소 수정                                                                                                    |  |  |  |  |

>> 개요

내 정보를 조회 및 수정하는 화면입니다.

>> 작업절차

- ① 내 정보를 확인합니다.
- ② 회원정보 수정 버튼을 클릭합니다.
- ③ 수정하려는 정보를 입력합니다.
- ④ 수정 버튼을 클릭합니다.

⑤ 본인 확인을 위한 비밀번호를 입력 후 확인 버튼을 클릭하여 내 정보 수정을 완료합니다.

#### 5.1.2. 회사정보

| 1 정보     |                           |               |               |         |             |           |                  |
|----------|---------------------------|---------------|---------------|---------|-------------|-----------|------------------|
| 사업자 등록번호 | 000-00-01234              |               |               | 법인 등록번호 |             |           |                  |
| 업체명      | 테스트-삼성전자                  |               |               | 대표자명    | 이재용         |           |                  |
| 주소       | 06097 서울 강남구 봉은사로 407 (삼· | 성동) 비 1 층     |               |         |             |           |                  |
| 업태       | 정보 통신업,제조                 |               |               | 종목      | 시스템개발 및 운영, | 유지보수      |                  |
| 전화번호     | 02-123-7777               |               |               | 팩스번호    | 02-555-5858 |           |                  |
| 가입일      | 2023-01-19                |               |               | 승인일     | 2023-01-19  |           |                  |
| 사업자 등록번호 | 000-00-01234              |               |               | 법인 등록번호 |             |           | * 표시는 필수입력 항목입니다 |
| 사업자 등록번호 | 000-00-01234              |               |               | 법인 등록번호 |             | Ъ         |                  |
| 업제명 *    | 테스트-삼성선사                  | 본인 확인         | 5             |         | $\times$    |           |                  |
| 주소 *     | 서울 강남구 봉은사로 407 (삼성동)     | *로그인 비밀번호     | 비밀번호를 입력하십시오. |         |             |           |                  |
| 업태       | 정보 통신업,제조                 | ※ 본인확인을 위해 비밀 | !번호를 입력하십시오.  |         |             | 지보수       |                  |
| 전화번호     | 서울(02) 🖌 - 123 - 7777     | 취             | \$            | 확인      |             | 55 - 5858 | 4                |
|          |                           |               |               |         |             |           | 취소 수정            |

>> 개요

회사정보를 조회 및 수정하는 화면입니다.

- ① 회사정보를 확인합니다.
- ② 기업정보 수정 버튼을 클릭합니다.
  - ✓ 권한을 가진 회원만 버튼이 활성화됩니다.
- ③ 수정하려는 정보를 입력합니다.
- ④ 수정 버튼을 클릭합니다.
- ⑤ 본인 확인을 위한 비밀번호를 입력 후 확인 버튼을 클릭하여 회사정보 수정을 완료합니다.

#### 5.1.3. 서비스 해지

| 서비스 해지<br>·해지 사유                                                                                                    |                                                                                       |   |               |
|----------------------------------------------------------------------------------------------------|---------------------------------------------------------------------------------------|---|---------------|
| <ul> <li>⑦ 주의사항</li> <li>• 중이세금계산서 : 부가가지세 확정신고일로부터 5년간 회원사에서 보관해야합니다</li> <li>• 전자세금계산서 : 국세청에 전승한 자료는 보관의무가 면제가 됩니다.</li> <li>• 서비스 해지 : 서비스 해지 후 서비스를 이용하실 수 없습니다.</li> </ul> | 본인 확인     3       *로그인 비밀변호     비밀변호를 입력하십시오.       ※ 본인확인을 위해 비밀변호를 입력하십시오.       취소 | 2 | <b>2</b><br>2 |

#### >> 개요

서비스 해지를 진행하는 화면이며, 권한을 가진 회원만 접근이 가능합니다.

- ① 서비스 해지 사유를 입력합니다.
- ② 서비스 해지 버튼을 클릭합니다.
- ③ 본인 확인을 위한 비밀번호를 입력 후 확인 버튼을 클릭하여 서비스 해지를 완료합니다.

## 5.2. 부가서비스

## 5.2.1. 거래처 조회

| H래처 조회  |                         |   |  |  |     |     | 검색    |
|---------|-------------------------|---|--|--|-----|-----|-------|
| 구분      | ● 전체 💿 법인/개인사업자 💿 개인    |   |  |  |     |     |       |
| 거래처     | 거래처 상호/사업자변호/담당자로 검색하세요 | ] |  |  |     |     |       |
| 2       |                         |   |  |  |     | 내 7 | 래처 등록 |
| ◎ 삼성젼자  | 012-34-56788            |   |  |  | 4 🖉 | ×   | °,    |
| ◎ 이길용   | dlrlfdyd@test.net       |   |  |  | 5 🖉 | ×   | ĉ     |
| ◎ 이대용   | dleodyd@test.net        |   |  |  | Ø   | ×   |       |
| ③ 테스트 회 | ↓ 012-34-56789          |   |  |  | 0   | ×   |       |
|         |                         |   |  |  |     |     |       |
|         |                         |   |  |  | ~<  | < 1 |       |

>> 개요

내 거래처를 조회, 수정, 삭제할 수 있는 화면입니다.

- ① 조건에 맞게 입력 후 검색합니다.
- ② 내 거래처로 등록된 거래처들이 조회됩니다.
- ③ 조회된 내역에서 거래처를 클릭합니다.
- ④ 거래처를 수정, 삭제, 담당자를 추가할 수 있습니다.
  - ✔ 연필 버튼 : 수정
  - ✓ X 버튼 : 삭제
  - ✓ 플러스버튼 : 담당자 추가
- ⑤ 담당자를 조회, 수정, 삭제할 수 있습니다.

#### 5.2.2. 거래처 등록

| 1개처 검색 등록          |                 |          |             |          |      |            | 4             |
|--------------------|-----------------|----------|-------------|----------|------|------------|---------------|
| 롯데                 |                 | Q        |             |          |      | 3 내 거래처로 추 | 가 직접 등록 문서작성  |
| 2 💿 롯데호텔1   234-   | 56-78901        |          |             |          |      |            |               |
| ◎ 롯데담당             | dddd@naver.com  | 02-2222- | -3333 010-1 | 111-2222 |      |            |               |
|                    |                 |          |             |          |      |            |               |
| 5절 등록              |                 |          |             |          |      |            |               |
| 회사정보 ④ 사           | 업자 ③ 개인 ③ 외국인   |          |             |          |      | * 표시는 필수입  | ]력 항목입니다.     |
| 6 사업차면호 *<br>희나며 * | 오 없이 숫자만 입력애주세요 |          |             |          |      |            |               |
| 지사용 -              | 주소찾기            |          |             | 네표자형     |      |            |               |
| 주소 *               | 기본주소            | 상세주소     |             | 종목       |      |            |               |
| 담당자 정보             |                 |          |             |          |      | * 표시는 필수인  | <br>기련 항목입니다. |
| 성명 *               |                 | 이메일 *    |             |          | 전화번호 | 휴대폰        | <b>F</b>      |
|                    |                 | @        | 직접입력 🖌      | 선택       | •    | 선택 🗸       |               |
|                    |                 |          |             |          |      |            | مر<br>مر      |
|                    |                 |          |             |          |      |            |               |
|                    |                 |          |             |          |      |            |               |
|                    |                 |          |             |          |      |            |               |

>> 개요

거래처를 검색하여 내 거래처로 추가하거나 거래처를 직접 등록할 수 있는 화면입니다.

- ① 조건에 맞게 입력 후 검색합니다.
- ② 조건에 맞는 거래처들이 조회됩니다.
- ③ 내 거래처로 추가 버튼을 통해 내 거래처로 쉽게 등록할 수 있습니다.
- ④ 직접 등록 버튼을 통해 거래처 정보를 직접 입력하여 등록할 수 있습니다.
- ⑤ 알맞은 라디오 버튼을 선택합니다.
- ⑥ 회사정보와 담당자 정보를 입력합니다.
  - ✓ 담당자 추가로 입력 시 '+' 버튼을 클릭합니다.
- ⑦ 등록 버튼을 클릭하여 내 거래처 등록을 완료합니다.

#### 5.2.3. 품목 관리

| 1관리              |   |      |      |          |          |        |          |                           |         |            | 검색             |
|------------------|---|------|------|----------|----------|--------|----------|---------------------------|---------|------------|----------------|
| 품목명              |   |      |      |          |          |        |          | 상태 💿 사용                   | 💿 미사용   |            |                |
| 단가               |   |      |      |          |          |        |          |                           |         |            |                |
| _                |   |      |      |          |          |        |          |                           |         |            | 54             |
| 2 수 : 36 건       |   |      | 품목   | 관리       |          |        |          |                           | 등록      | 발기         | 엑셀 업로드 등록 10 🗸 |
| 3                |   | ē    |      |          | 파        | 일첨부    |          | 파일 선택 선택된 파일 없음           |         | 단가         | 상태             |
| 맥주               |   |      |      |          |          |        |          |                           |         | 1,500      | 사용             |
| <u>면세</u>        |   |      | * 확장 | 자가 .xls, | .xlsx인 영 | 양식만 가능 | 능합니다.    |                           |         | 50,000     | 사용             |
| 소준               |   |      | * 품목 | /규격/수    | 량/단가//   | 사용여부 : | 순으로 작성을ㅎ | ·십시오 <mark>[양식 다운]</mark> |         | 2,000      | 사용             |
| <u>영세율 세금계산서</u> |   |      |      |          |          | g      | 8세규격     |                           | 10      | 60,000     | 사용             |
| <u>음식</u>        |   | ٨    |      | D        | 0        | D      |          | •                         | F       |            | 사용             |
| <u>자재 입니다</u>    |   | A    | 1    |          |          |        |          |                           |         |            | 사용             |
| <u>풍목1</u>       | 1 | ##쑴큭 | 두명   | #격       | 수당       | 단가     | 사풍여부     | 첫컬럼에 '##'가 있을 경           | 명우 해당 ! | 로우는 무시됩니다. | 사용             |
| <u>풍목10</u>      | 2 | 소주   | 5    | 5        | 1        | 2000   | Y        |                           |         |            | 사용             |
| <u>풍목11</u>      | 3 | 음식   | 4    |          |          | 1000   | Y        |                           |         |            | 사용             |
| <u>품목12</u>      | 4 | 맥주   | 2    | 10       | 10       | 1500   | Y        |                           |         |            | 사용             |
|                  |   |      |      |          |          |        |          |                           |         |            | <pre></pre>    |

>> 개요

품목을 조회, 등록, 수정할 수 있는 화면입니다.

- ① 조건에 맞게 입력 후 검색합니다.
- ② 조건에 맞는 품목들이 조회됩니다.
- ③ 목록의 품목을 클릭하여 확인 및 수정할 수 있습니다.
- ④ 등록 버튼을 클릭하여 품목을 등록합니다.
- ⑤ 엑셀 업로드 버튼을 클릭하여 양식 다운 및 엑셀 업로드가 가능합니다.
  - ✓ (양식 다운) 영역을 클릭하여 엑셀 양식을 다운받을 수 있습니다.

# 5.3.관리자함

### 5.3.1. 업무담당자 관리

| Ż  | 0          | 아이디        | 이를                            | E-mail                        |           | 상태            |                        | 관리권한 |                         |      | 관리      |   |
|----|------------|------------|-------------------------------|-------------------------------|-----------|---------------|------------------------|------|-------------------------|------|---------|---|
|    | t010       |            | 관리자                           | 010emp@naver.com              |           | 승인            | • 전체                   | ◉ 부서 | ④ 개인                    | 권한저장 | 이용정지    |   |
| 2  | dskimm3    |            | 관리자123                        | test003@naver.com             |           | 승인            | <ul> <li>전체</li> </ul> | ◉ 부서 | ④ 개인                    | 권한저경 | 이용정지    |   |
| 3  | dskimm1    |            | 담당자                           | abc@bbb.com                   |           | 승인            | 전체                     | ◉ 부서 | <ul> <li>개인</li> </ul>  | 권한저경 | 방 이용정지  |   |
| 4  | dskimm003  | 당당자 정보     |                               |                               |           |               |                        |      |                         | 권한저경 | 이용정지    |   |
| 5  | dskimm2    | 아이디        | dskimm2                       |                               | 관리권한      | 부서            |                        |      |                         |      | ০৪ব্ব 3 | ) |
| 6  | raon2      | 이름*        | #사진권리자<br>tester002@naver.com |                               | 핸드쓴 번호 *  | 011-2222-2222 |                        |      |                         | 권한저경 | 이용정지    |   |
| 7  | emp001     | 전화번호       | 054-2222-3333                 |                               | 팩스번호      |               |                        |      |                         | - 1  | 승인      |   |
| 8  | 123trrr    | • 담당문서 및 기 | 타정보를 당당자 선택 🗸                 | 에게로 이관합니다.                    | 44        |               |                        |      |                         | 권한저경 | 이용정지    |   |
| 9  | asdsadad12 |            |                               |                               |           |               |                        |      | 취소 이용정지                 |      | 승인      |   |
| 0  | adduser    |            |                               |                               |           |               |                        |      |                         | - I  | 승인      |   |
| 11 | a 5 2312   | 담당기        | 아이디 Tert123                   |                               | 관리권한      | 개인 ·          | ·                      |      |                         |      | 승인      |   |
| 2  | Test123    | ¶          | 이름 • 테스테                      |                               | 핸드폰 번호 *  | 010           | · 1231 · 1231          |      |                         | 권한저경 | 이용정지    |   |
| 13 | itwave     |            | 이메일 * akswns03<br>전화번호 선택     | ◎ naver.com 직접인력 ♥<br>♥ · · · | 팩스번호      | 선택            |                        |      |                         |      | 승인      |   |
| 14 | smartBizz  |            | 부서명                           |                               | 직책        |               |                        |      |                         | 권한저경 | 이용정지    |   |
|    | dskimm001  | 비밀번        | 호 변경<br>새 비틸번호                | 10자 이상 20자 이하(형문,숫자만 가능)      | 새 비밀번호 확인 |               |                        |      | 비밀번호를 변경하고 싶은 경우에만 입력하. | 권한저경 | 이용정지    |   |
| 15 |            |            |                               |                               |           |               |                        |      |                         |      |         |   |

>> 개요

업무담당자의 관리권한을 변경, 이용정지, 승인처리 할 수 있는 화면이며, 권한을 가진 회원만 접근이 가능합니다.

- ① 회원가입 후 미승인 상태인 회원을 승인처리 합니다.
- ② 담당자의 관리권한을 수정 후 '권한저장' 버튼을 클릭합니다.
- ③ 담당자 이용정지가 필요할 시 '이용정지' 버튼을 클릭합니다.
- ④ 업무를 이관할 담당자를 선택 후 이용정지 버튼을 클릭합니다.
- 5 수정할 담당자 아이디를 클릭합니다.
- ⑥ 수정할 담당자 정보 입력 후 '수정' 버튼을 클릭한 후 비밀번호를 입력하여 수정을 완료합니다.

#### 5.3.2. 그룹관리

| 그룹관리 🚺                                      |                  | 3 등록 수정 삭제 | 하. | 드웨어         |       |         | 2 담당자: | 추가 삭제 |
|---------------------------------------------|------------------|------------|----|-------------|-------|---------|--------|-------|
| - 삼성전자                                      |                  |            |    | )           | 아이디   | 담당자명    | 직책     |       |
| <ul> <li>플러폰 사업부</li> <li>탈 하드웨어</li> </ul> |                  |            |    | ] emp001    |       | 이사원     |        |       |
| ···· 📓 스마트폰사업부<br>···· 🖺 슬라이드폰 사업부          |                  |            |    | ] dskimm1   |       | 담당자     |        |       |
|                                             |                  |            |    | ] smartBizz |       | 퍼블      |        |       |
| 부서 추가                                       |                  | 저장 닫기      |    |             |       |         |        |       |
| 업체명                                         | 삼 성 전자1234       |            | 부사 | 너원 추가       |       |         | 담당자 취  | 5가 닫기 |
| 상위부서명                                       | 하드웨어             |            |    | 아이디         | 담당자명  | 현재부서    | 직책     |       |
| 비사며                                         |                  |            |    | asdsadad123 | 테스터   | •       |        |       |
| 7/18                                        |                  |            |    | dskimm2     | 부서관리자 | 스마트폰사업부 |        |       |
| 무서코드                                        |                  | ]          |    | itwave      | 테스터   |         |        |       |
| · 유무세영은 안물 100사, 무세코드                       | 는 20자까지 입먹가중입니다. |            |    | dskimm001   | 홍담당2  | 삼성전자    | 과장     |       |
|                                             |                  |            |    | dskimm003   | 부서관리자 | 풀더폰 사업부 |        |       |
|                                             |                  |            |    | asdad12312  | 테스터   |         |        |       |
|                                             |                  |            |    | 123trrr     | 테스    |         |        |       |
|                                             |                  |            |    | addusar     | 테스터   |         |        |       |

#### >> 개요

그룹을 관리할 수 있는 화면이며, 권한을 가진 회원만 접근이 가능합니다.

- >> 작업절차
  - ① 왼쪽 화면에서 부서를 선택합니다.

② 부서에 담당자 추가 시 담당자 추가를 선택 후 추가할 담당자를 체크하여 '담당자 추가' 버튼을 클릭합니다.

③ 등록, 수정, 삭제 버튼을 통하여 부서를 등록, 수정, 삭제할 수 있습니다.

#### 5.3.3. 관리 사업자지정

| 1       | 사업자지정        | I                       |                     |                |              |        |          |                      |                 |                | 검색    |  |  |
|---------|--------------|-------------------------|---------------------|----------------|--------------|--------|----------|----------------------|-----------------|----------------|-------|--|--|
| A       | <b>사업자번호</b> | 9876543211              | - 자사의 세금계산서를 관리 할 업 | 체(법인회사)의 사업자등록 | 번호를 입력합니다.   |        |          |                      |                 |                |       |  |  |
| <br>검색정 | 색정보 추        |                         |                     |                |              |        |          |                      |                 |                |       |  |  |
|         | 상호           | 뉴회사2                    |                     |                |              | 대표자명   | 뉴회사      |                      |                 |                |       |  |  |
| 4       | 우편번호         | 13480                   |                     |                |              | 사업장 주소 | 경기성남시분당- | 구대왕판교로477(판교통) 경기성남· | 시분당구대왕판교로477(판교 | <del>5</del> ) |       |  |  |
|         | 업태           | 제조업                     |                     |                |              | 종목     | 정밀부품     |                      |                 |                |       |  |  |
| ※ 등록    | 시 주의사항 : 지   | 다사의 세금계산서가 유출될 수 있으니 관리 | 업체(법인회사)를 반드시 확인하   | 시기 바랍니다.       |              |        |          |                      |                 |                | 4 삭제  |  |  |
|         |              | 나를                      | 관리하는 회사             |                |              |        |          | 내가 관리                | 리하는 회사          |                |       |  |  |
| 3       |              | 상호                      |                     | 대표자            | 사업자번호        | 상호     |          |                      |                 | 대표자            | 사업자번호 |  |  |
|         | 뉴회사2         |                         |                     | 뉴회사            | 987-65-43211 |        |          | 등록 된 회               | 사가 없습니다.        |                |       |  |  |
|         |              |                         |                     |                |              |        |          |                      |                 |                |       |  |  |

>> 개요

관리 사업자(모사업체, 자사업체)를 지정하는 화면이며, 권한을 가진 회원만 접근이 가능합니다.

나를 관리하는 회사 = 모사업체

내가 관리하는 회사 = 자사업체

- ① 사업자번호를 검색합니다.
- ② 검색 후 결과 확인 후 '나를 관리하는 회사' 등록합니다.
- ③ '나를 관리하는 회사' 또는 '내가 관리하는 회사' 목록에서 해당하는 회사를 선택합니다.
- ④ 삭제가 필요할 시 삭제 버튼을 클릭합니다.